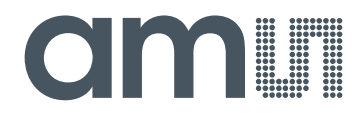

## acam-messelectronic gmbH

is now

# Member of the ams Group

The technical content of this acam-messelectronic document is still valid.

**Contact information:** 

Headquarters:

ams AG Tobelbader Strasse 30 8141 Premstaetten, Austria Tel: +43 (0) 3136 500 0 e-Mail: ams\_sales@ams.com

Please visit our website at www.ams.com

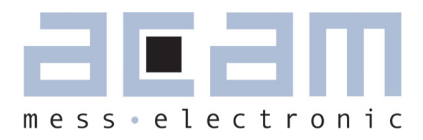

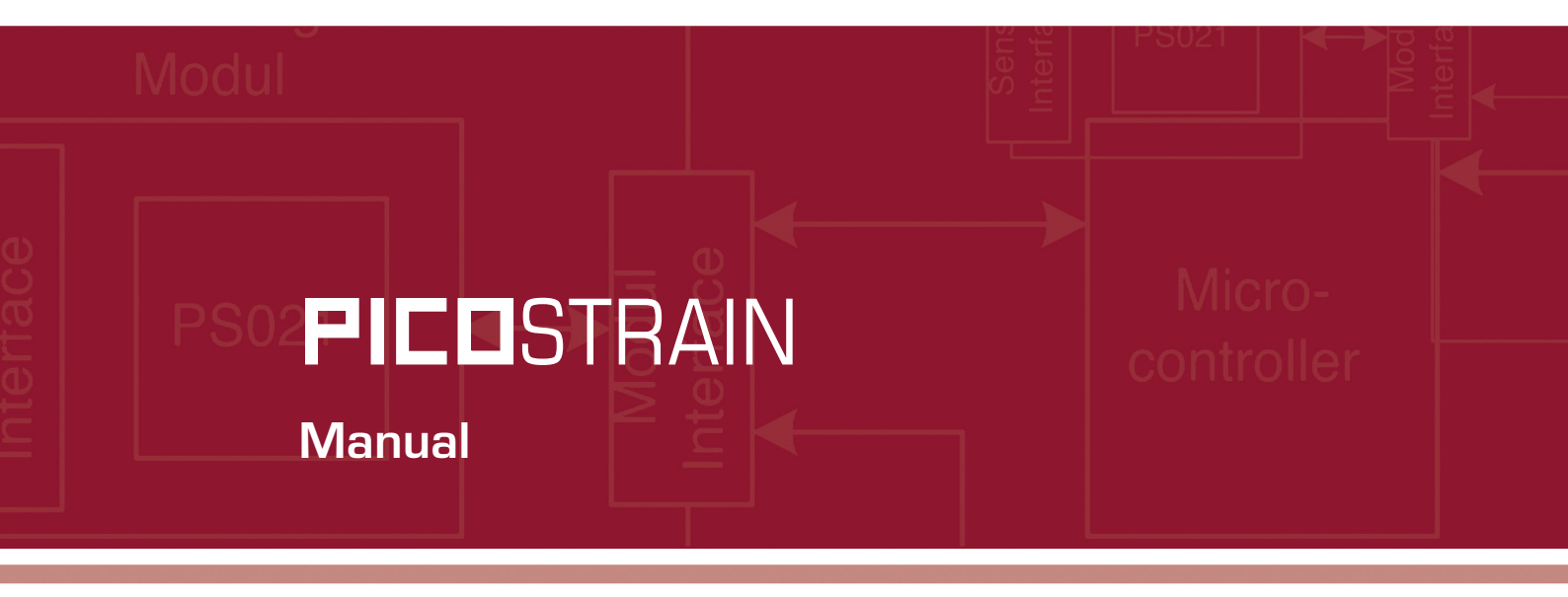

# Evaluation System for PSØ81

15. Dezember 2009 Document-No.: DB\_PSØ81-EVA\_en V0.1

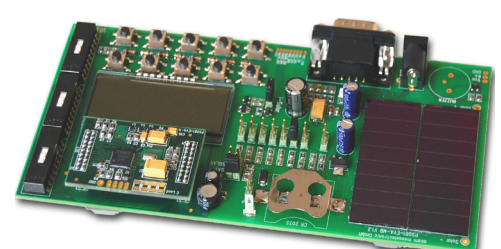

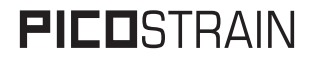

Published by acam-messelectronic gmbh <sup>©</sup> acam-messelectronic gmbh 2009

#### **Disclaimer / Notes**

"Preliminary" product information describes a product which is not in full production so that full information about the product is not available yet. Therefore, acam messelectronic GmbH ("acam") reserves the right to modify this product without notice. The information provided by this data sheet is believed to be accurate and reliable. However, no responsibility is assumed by acam for its use, nor for any infringements of patents or other rights of third parties that may result from its use. The information is subject to change without notice and is provided "as is" without warranty of any kind (expressed or implied). Picostrain is a registered trademark of acam. All other brand and product names in this document are trademarks or service marks of their respective owners.

#### Support

For a complete listing of Direct Sales, Distributor and Sales Representative contacts, visit the acam web site at: http://www.acam.de/company/distributors or refer to chapter 8 in this datasheet

For technical support you can contact the acam support team in the headquarter in Germany or the Distributor in your country. The contact details of acam in Germany are: support@acam.de or by phone +49-7244-74190.

| Table of | f Contents                   |                                                                               | Page              |
|----------|------------------------------|-------------------------------------------------------------------------------|-------------------|
|          | 1. Introduction              |                                                                               | 1-1               |
|          | 2 Connecting Strain Gauges   | 2.1 HR - High Resolution Module                                               | 2-2               |
|          | L. Connecting Off and Cauges | 2.3 WH - Wheatstone Module                                                    | 2-6               |
|          | 3. Motherboard               | 3.1 LCD<br>3.2 External LCD driver                                            | 3-3<br>3-4        |
|          |                              | 3.4 Buzzer                                                                    | 3-4<br>3-4        |
|          | 4. Load Cell                 | <ul><li>4.1 Technical Specification</li><li>4.2 Wiring diagram</li></ul>      | 4-2<br>4-2        |
|          | 5. Evaluation Software       | 5.1 Installing the Software<br>5.2 Running the Software                       | 5-2<br>5-3        |
|          | 6. Assembler Software        | 6.1 Installing the Assembler<br>6.2 Running the Assembler                     | 6-2<br>6-3        |
|          | 7. Miscellaneous             | 7.1 Literature Guide<br>7.2 Contacts / Distributors                           | 7-2<br>7-3        |
|          | 8. Appendix                  | 8.1 Schematic Diagrams<br>8.2 Layout PSØ81-EVA-HR<br>8.3 Layout PSØ81-EVA-STD | 8-2<br>8-7<br>8-8 |
|          |                              | 8.4 7.4 Layout PSØ81-EVA-WH                                                   | 8-8               |

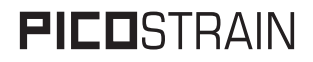

acam ®,  $\textbf{PICD} STRAIN \ \ \ end{tabular}$  are registered trademarks of acam-messelectronic gmbh

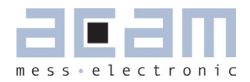

| 1   | Introduction    | 1-2 |
|-----|-----------------|-----|
| 1.1 | General         | 1-2 |
| 1.2 | System Overview | 1-2 |
| 1.3 | Component List  | 1-2 |

# **FICO**STRAIN

## 1 Introduction

#### 1.1 General

The PSØ81-EVA-KIT evaluation system provides a complete weighing system made of a main board with LCD and solar panel, up to three plug-in modules, a 10kg load cell platform and windows-based evaluation and assembler software. It offers extensive and user-friendly configuration and

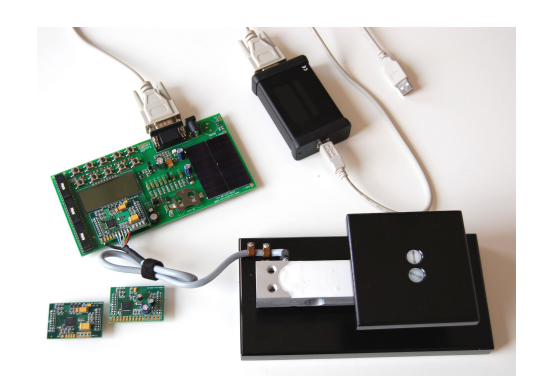

evaluation of the PSØ81 single-chip solution for weigh scales. The PSØ81-EVAL system is connected to the PC's USB interface through the PICOPROG programming device.

#### 1.2 System Overview

PSØ81-EVAL-MB main board

- LCD display 22 x 51mm<sup>2</sup>
- Optional interface to external LCD controller
- Power select by 3 jumpers:
  - Solar panel 55 x 20 mm<sup>2</sup>
  - Battery holder for CR2032
  - Wall power supply, Voltage selectable by on-board jumpers
- 10 Push buttons
- Serial interface to PICOPROG programmer
- Optional buzzer

PSØ81-EVA-HR high resolution module

- For up to 150.000 stable scale divisions & solar applications
- 4 halfbridges
- 4 layer PCB

PSØ81-EVA-STD standard module

For up to 60,000 stable scale divisions

4 halfbridges

2 layer PCB

- PSØ81-EVA-WB Wheatstone module
  - For up to 60.000 stable scale divisions with classical load cells
  - 1 Wheatstone bridge

- 4 layer PCB
- PICOPROG Programmer
- 10kg load cell
- 350 Ohm sensors
- Mounted on platform
- Wired as 2 half bridges with 1 span compen-

sation resistor

#### 1.3 Component List

- PSØ81-EVA-MB Motherboard
- PSØ81-EVA-HR High resolution module
- PSØ81-EVA-STD Standard module
- PSØ81-EVA-WH
   Wheatstone module
- PICOPROG Programmer
- Demo scale 10kg load cell with

#### platform

• RS232 cable Connecting the Evaluation

board to the programmer

- USB cable
   Connecting PICOPROG to the PC
- Wall power supply
- CD-ROM Incl. software and data sheets
- Buzzer

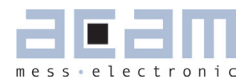

| 2 Cor   | necting Strain Gauges2              | <b>!-2</b> |
|---------|-------------------------------------|------------|
| 2.1 HR- | High Resolution Module              | 2-2        |
| 2.1.1   | Capacitor Selection and Assembly    | 2-2        |
| 2.1.2   | Gain Compensation Resistors         | 2-3        |
| 2.1.3   | Halfbridge                          | 2-3        |
| 2.1.4   | Fullbridge                          | 2-4        |
| 2.1.5   | Quattro Mode                        | 2-5        |
| 2.1.6   | Modification for Solar Applications | 2-5        |
| 2.2 STD | Standard Module                     | 2-6        |
| 2.3 WH- | Wheatstone Module                   | 2-6        |
| 2.3.1   | Capacitor Selection and Assembly    | 2-7        |
| 2.3.2   | Gain Compensation Resistors         | 2-7        |
| 2.3.3   | Wheatstone Bridge Connection        | 2-7        |

# **FICO**STRAIN

## **1** Connecting Strain Gauges

The evaluation systems comes with the load cell already connected to the high resolution module. In the following we will explain how the user can apply his own load cell. In case of sensors with other than 350 Ohm resistance the discharge capacitor Cload has to be adopted. Also the gain compensation resistors RG1 and RG2 have to be adjusted.

#### 1.1 HR - High Resolution Module

The high resolution module is designed for applications that use the full performance of the PSØ81. It includes the external bipolar comparator circuit. It can be used up to 150,000 stable scale divisions or solar applications. It is possible to measure up to 4 half bridges. It uses the external comparator to get the highest possible resolution. Due to the PICOSTRAIN measurement principle the system does not need a full bridge. Two resistors, in the following called half bridge, are sufficient.

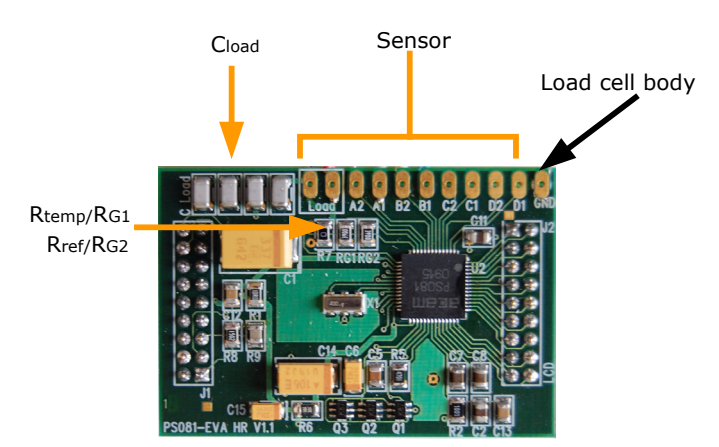

#### 1.1.1 Capacitor Selection and Assembly

The PICOSTRAIN-measurement principle is based on measuring the discharge time of a capacitor. For this reason the correct size and material of the capacitors is significant to achieve best measuring results. In general we recommend a discharging time in the range of

#### a = 0.7 \* R \* C = 80 to 120 µs.

As material we recommend COG or CFCAP (Multilayer ceramic from Taiyo-Yuden), X7R.

The recommend values are:

| Rsg = 350 Ohm  | $\rightarrow$ | Cload = 300  nF to  400  nF |
|----------------|---------------|-----------------------------|
| Rsg = 1000 Ohm | $\rightarrow$ | Cload = 100  nF to  150  nF |

The high resolution board is pre-assembled with Cload = 4 x 100 nF = 400 nF.

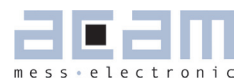

#### 1.1.2 Gain Compensation Resistors

The two resistors Rtemp and Rref are needed for two reasons:

- Correction of the delay time of the comparator
- Temperature measurement

The two resistors have to be connected in any case. In case of no temperature measurement both resistors can be of the same type (e.g. carbon resistors).

Temperature measurement is done by measuring the ratio of the discharge times of two resistors, a temperature dependent one and a temperature stable one. The sensitive resistor may be an KTY-type or even cheaper a carbon film resistor. The reference resistor can be a metal film resistor.

#### Note:

The resistors should have the same value as the strain gauges. The high resolution module is pre-assembled with 350 Ohm resistors.

#### 1.1.3 Halfbridge

A halfbridge is sufficient to run the PSØ81 evaluation system. The following picture shows a half bridge attached to pads A and B. It is recommended to connect the half bridge like a full bridge. This means A1 & B2 are shortened as well as A2 and B1.

Figure 2 Connecting a halfbridge

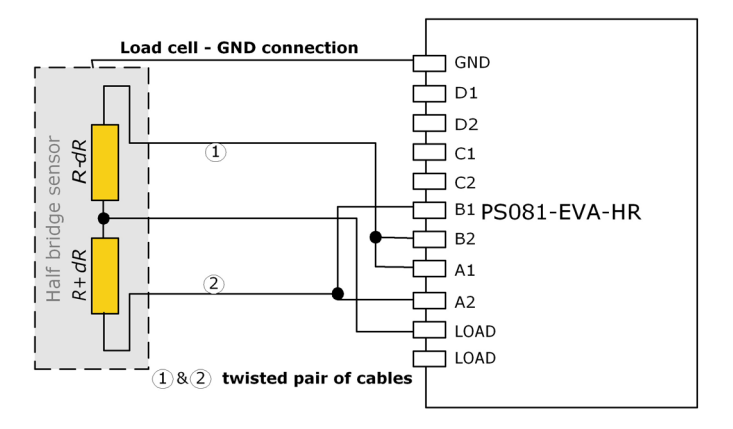

#### 1.1.4 Fullbridge

For PICOSTRAIN a full bridge is ideally separated into two half bridges. This wiring can increase the resolution compared to Wheatstone bridges by 0.6 bit.

Figure 3 Connecting a fullbridge

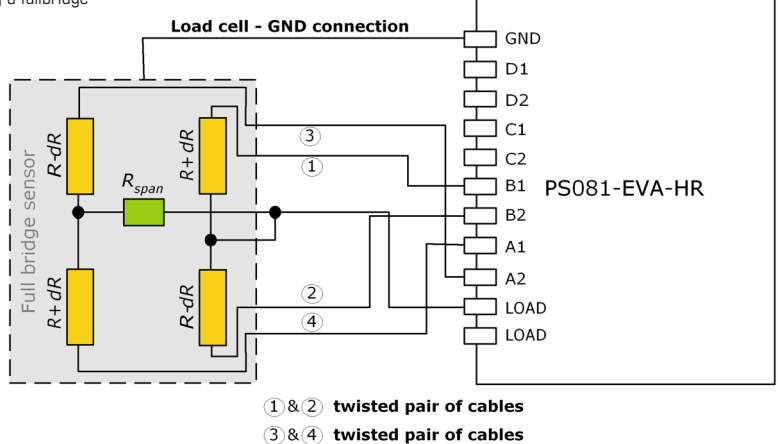

Existing sensors with Wheatstone bridge connection might adopted just by changing the wiring accor-

ding to the following picture.

Figure 4 Adaption of Wheatstone wiring to PICOSTRAIN

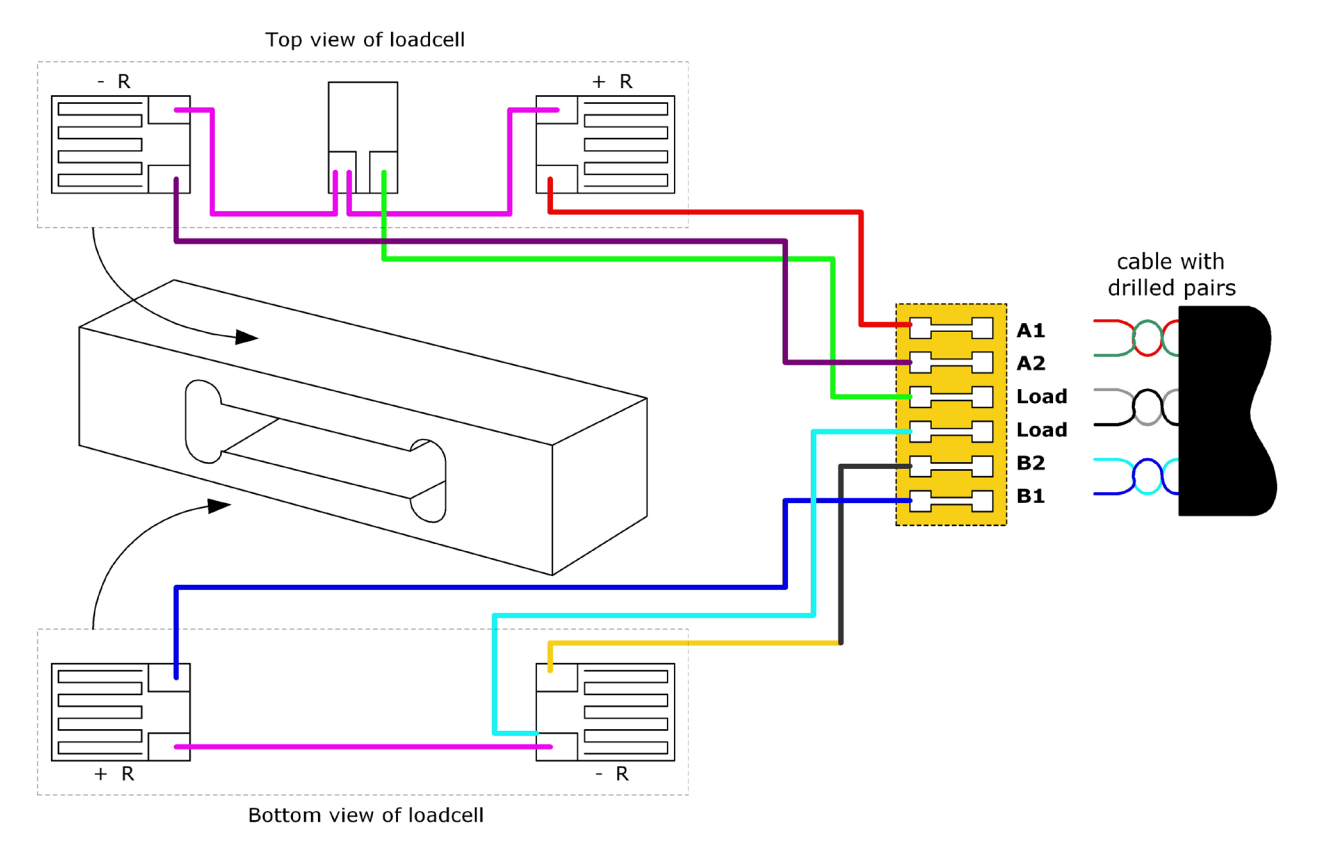

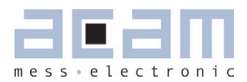

#### 1.1.5 Quattro Mode

In quattro mode the PSØ81 measures 4 half bridges. The 4 half bridges are measured independently and the gain of each half bridge can be corrected separately. Typical applications are body, baby or platform scales

Figure 5 Connecting four halfbridges or two fullbridges in One sense mode

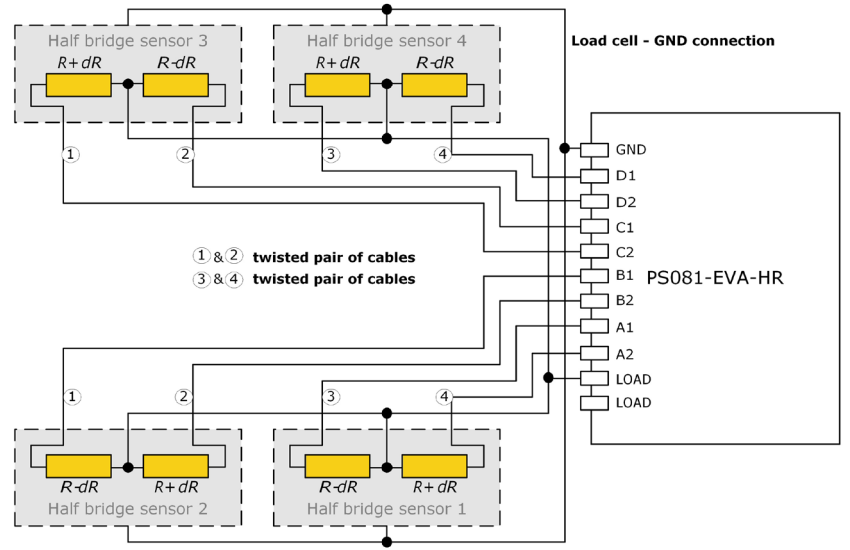

#### 1.1.6 Modification for Solar Applications

In solar applications the reduction of the current consumption has the highest priority. The unique capability of PICOSTRAIN allows to modify a full bridge load cell in a way that it becomes a half bridge with twice the resistance. So with 1 kOhm strain gauges the load cell shows a total resistance of 2 kOhm. The current into the sensor is reduced by a factor of 2. This option is reasonable in case all the strain gauges are on one side of the load cell.

Figure 6 Using a full bridge as half bridge for current reduction

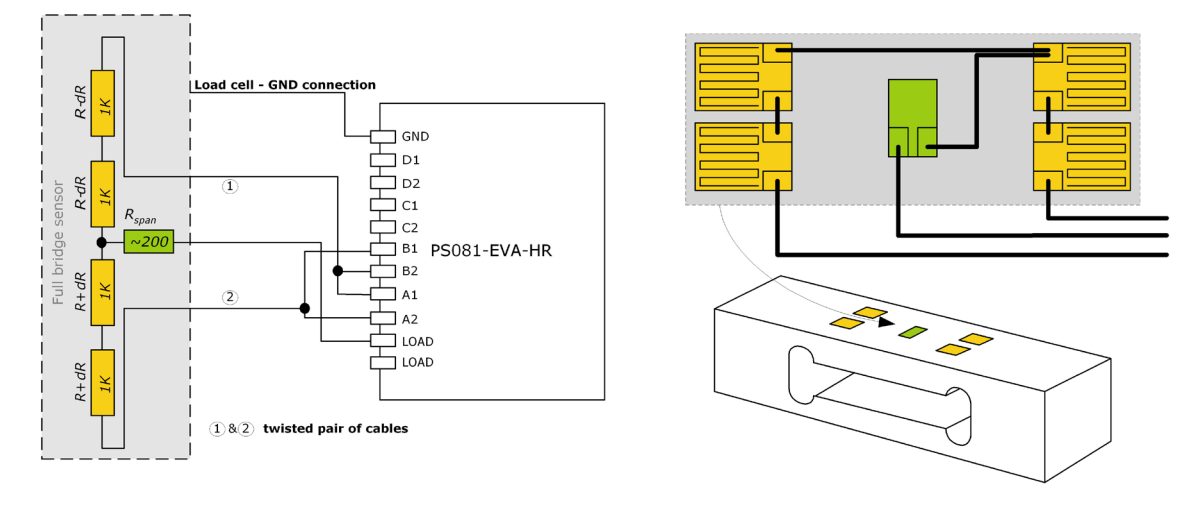

#### 1.2 STD - Standard Module

The standard module is designed for applications with high, but not highest resolution. The internal comparator is used. This reduces the base resolution by 0.8 bit compared to the external comparator. The current consumption can be down to 100  $\mu$ A. The external circuitry is smaller and the PCB is a two layer one compared to four layers for the high resolution module.

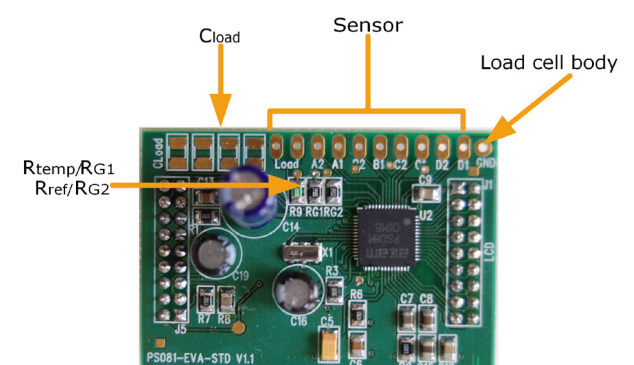

In all other respects everything is the same as for the high resolution module (section 2.1).

#### Note:

The standard module is shipped without Cload and RG1,RG2 being assembled. Those have be to added according to the resistance of the load cell.

#### 1.3 WH - Wheatstone Module

The Wheatstone module offers the possibility to connect existing load cells in Wheatstone configu-

ration without any modification. In general this will end in 0.6 bit less resolution compared to PICOS-

TRAIN wiring. It might be reasonable to use Wheatstone bridges in case of cables longer than 0.5m. Figure 8 Wheatstone Module

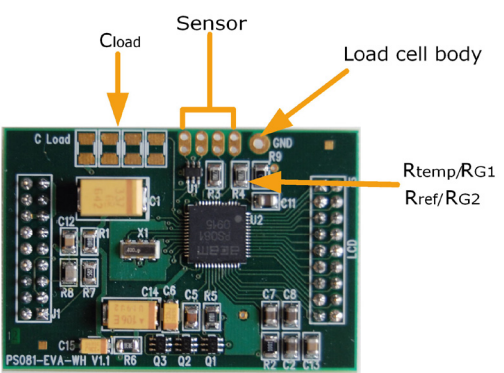

Note:

The standard module is shipped without Cload and RG1,RG2 being assembled. Those have be added according to the resistance of the load cell.

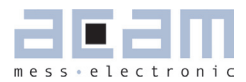

#### 1.3.1 Capacitor Selection and Assembly

The **FICO**STRAIN measurement principle is based on measuring the discharge time of a capacitor. For this reason the correct size and material of the capacitors is significant to achieve best measuring results. In general we recommend a discharging time in the range of

#### $\Box = 0.7*0.75*R*C = 80$ to 120 µs.

As material we recommend COG or CFCAP (Multilayer ceramic from Taiyo-Yuden), X7R or Polystyrol. The recommend values are:

 $\begin{array}{ll} \text{Rsg} = 350 \text{ Ohm } \rightarrow & \text{Cload} = 220 \text{ nF to } 300 \text{ nF} \\ \text{Rsg} = 1000 \text{ Ohm } \rightarrow & \text{Cload} = 75 \text{ nF to } 120 \text{ nF} \end{array}$ 

#### 1.3.2 Gain Compensation Resistors

The two resistors Rtemp and Rref are needed for two reasons:

Correction of the delay time of the comparator

Temperature measurement

The two resistors have to be connected in any case. In case of no temperature measurement both resistors can be of the same type (e.g. carbon resistors).

Temperature measurement is done by measuring the ratio of the discharge times of two resistors, a temperature dependent one and a temperature stable one. The sensitive resistor may be an KTY-type or even cheaper a carbon film resistor. The reference resistor can be a metal film resistor. The resistors should have  $\frac{3}{4}$  of the value as the strain gauges. The recommend values are:

Rsg = 350 Ohm  $\rightarrow$  RG1,RG2 (Rtemp,Rref) = 270 Ohm

 $Rsg = 1000 Ohm \rightarrow RG1, RG2 (Rtemp, Rref) = 750 Ohm$ 

#### 1.3.3 Wheatstone Bridge Connection

Figure 9 Wheatestone Bridge Connection

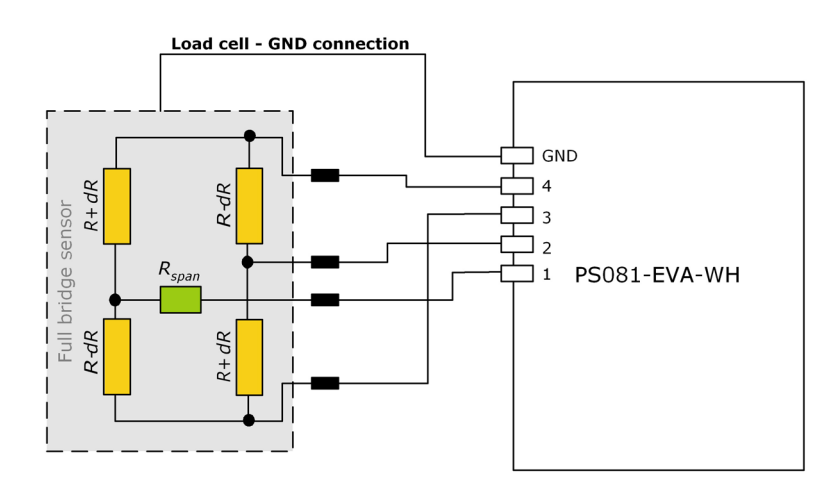

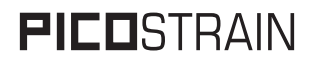

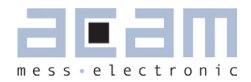

| 3   | Motherboard         | 3-2 |
|-----|---------------------|-----|
| 3.1 | LCD                 | 3-3 |
| 3.2 | External LCD driver | 3-4 |
| 3.3 | Solar panel         | 3-4 |
| 3.4 | Buzzer              | 3-4 |

# 

## 3 Motherboard

The motherboard connects to the programmer. It serves the various power options. It holds the LCD and solar panel. The ten push buttons can be used in stand alone operation.

Figure 10 PS081-EVA Motherboard

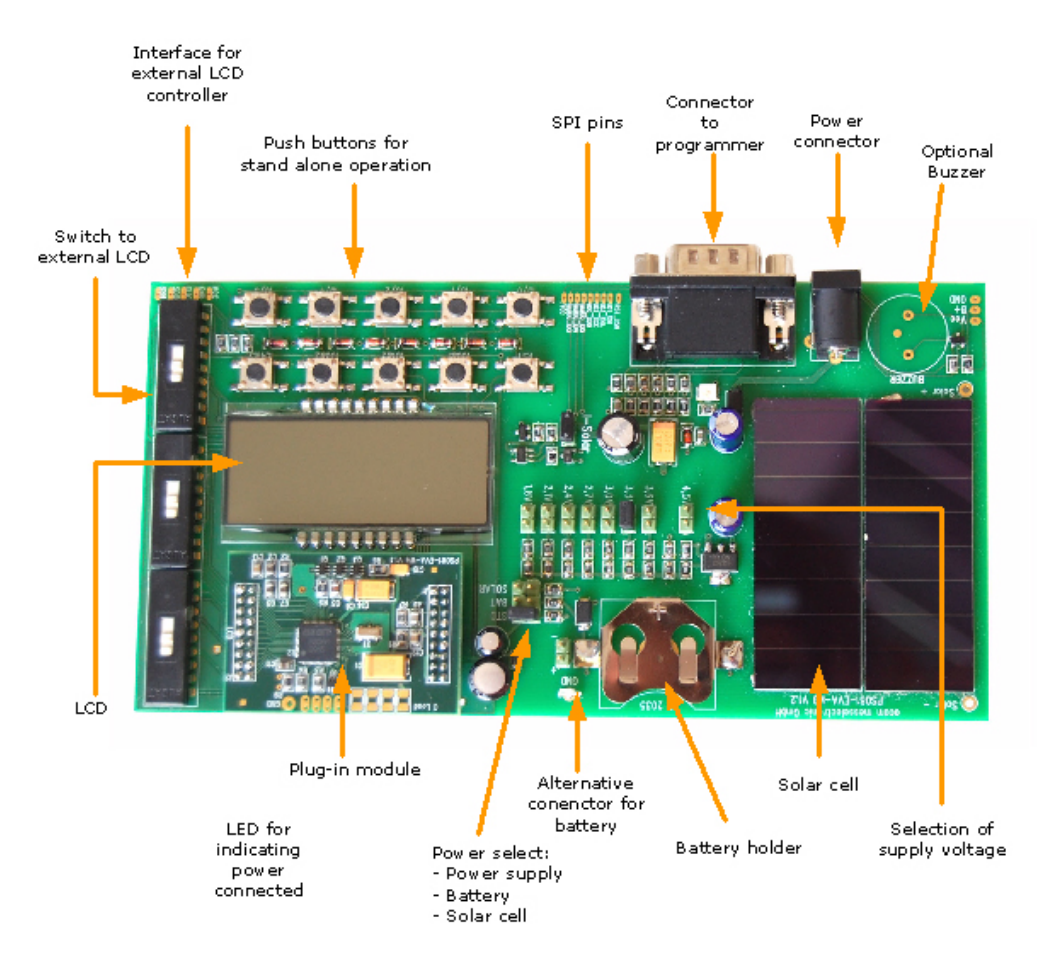

The jumpers for power select can also be used to measure the current consumption of the system.

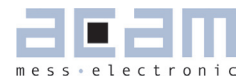

#### 3.1 LCD

The LCD is supplied by ADKOM Elektronik GmbH. Duty  $\frac{1}{4}$ , Bias 1/3, Operating voltage 2.5V, Operating temperature 0°C to 50°C.

Figure 11 LCD

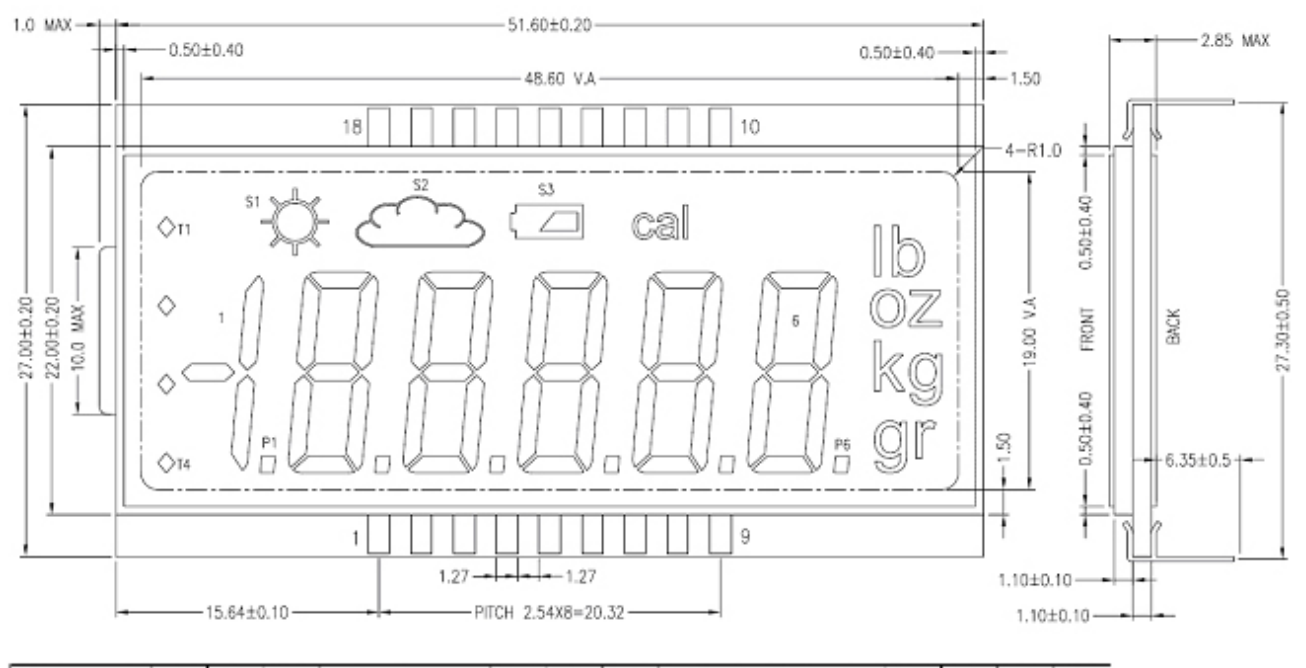

| F N  | 1              | 2  | -3-        | 1  | -5 | 6  | -7- | 8  | g  | 10  | 1             | 12 | 13 | 14 | 15   | 19   | 17   | 18    |
|------|----------------|----|------------|----|----|----|-----|----|----|-----|---------------|----|----|----|------|------|------|-------|
| CCM1 | T'             | 10 | $2\Lambda$ | 23 | 34 | 3G | 6Α  | 6G | lb | S3  | 53            | 54 | 4G | 4A | COM. |      |      |       |
| COM2 | 2              | 1B | 21         | 2B | 31 | 3B | 61  | 6B | οz | S1  | $5\mathrm{B}$ | 51 | 43 | 4  |      | 0362 |      |       |
| сомз | $\overline{3}$ | 10 | 2F         | 20 | 3E | 30 | 6F  | 6C | kg | сà  | 50            | 5E | 40 | 4F |      |      | 0.82 |       |
| COM4 | T1             | F1 | 20         | F2 | 3D | ⊃3 | βD  | P٤ | ġ. | \$2 | F5            | 50 | 24 | 4D |      |      |      | 0.094 |

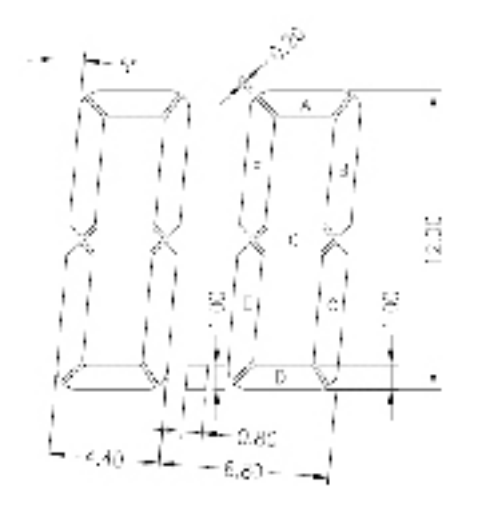

#### 3.2 External LCD driver

PSØ81 offers the possibility to control an external LCD driver. Therefore a simplified SPI master mode was implemented, especially adopted to Holtek HT1621 and FM µpd7225 devices. For the SPI interface pins of the LCD driver are used. To have enough driver power up to 6 pins have to be used in parallel.

#### Note:

The three DIP switch select between the on-board LCD and an external driver. The external driver is selected if the switches are on the side of the solder pads for the external connection.

#### 3.3 Solar panel

The solar cell is type SS 5520 from Sinonar for indoor applications. Specifications:

| Dimensions:                          | 55 mm x 20 mm x 1.1 mm |
|--------------------------------------|------------------------|
| Operating circuit voltage (200 lux): | 2.5 V                  |
| Operating current:                   | 14 μΑ                  |
| Open circuit voltage:                | 4.0 V                  |
| Short circuit current:               | 17 µA                  |
| Operating temperature:               | -5 °C to +60 °C        |

#### Note:

In solar mode the system is driven by 3V. As the LCD is a 2.5 V type, the dark segments will be slightly visible. In the real application a 3 V LCD should be used.

#### 3.4 Buzzer

There are solder pads to mount the buzzer which comes with the system. The buzzer is controlled by Mult\_IO3. It should be mounted only if it is really used. Otherwise, with a wrong configuration, the buzzer may sound all the time.

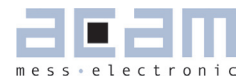

| 4   | Load cell               | 4-2 |
|-----|-------------------------|-----|
| 4.1 | Technical Specification | 4-2 |
| 4.2 | Wiring diagram          | 4-2 |

## 4 Load cell

The evaluation system is shipped with a ready made demonstration scale connected to the high reso-

lution module.

The load cell is model CZL601SE-10kg from Hua Lan Hai.

#### 4.1 Technical Specification

Table 1 Technical Spelcification

| Maximum load                  | kg           | 10          |
|-------------------------------|--------------|-------------|
| Comprehensive error C2        | %F.S.        | 0.02        |
| Rated output                  | mV/V         | typ. 1.85   |
| Non-linearity                 | %F.S.        | 0.03        |
| Hysteresis                    | %F.S.        | 0.03        |
| Repeatability                 | %F.S.        | 0.02        |
| Сгеер                         | %F.S./30min. | 0.02        |
| Resistance                    | Ohm          | $350 \pm 5$ |
| Compensation resistor         | Ohm          | $42 \pm 5$  |
| Compensated temperature range | С°С          | -10 to +40  |
| Operating temperature range   | С°           | -35 to +65  |
| Safe overload                 | %F.S.        | 120         |
| Ultimate overload             | %F.S.        | 150         |

| Mechanical dimensions: |                 |
|------------------------|-----------------|
| Base plate             | 200 mm x 100 mm |
| Weighing plate         | 90 mm x 90 mm   |
| Total height           | 70 mm           |
|                        |                 |

#### 4.2 Wiring diagram

Figure 11 Wiring diagram

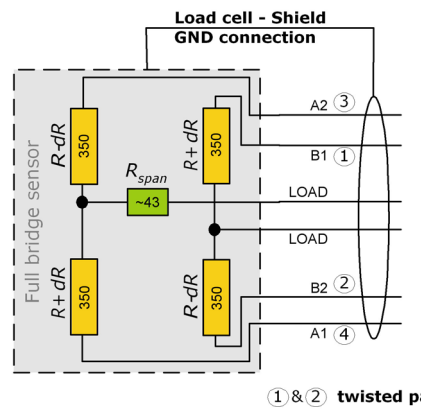

1&2 twisted pair of cables3&4 twisted pair of cables

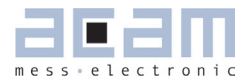

| 5     | Evaluation Software5              | j-2          |
|-------|-----------------------------------|--------------|
| 5.1   | Installing the PSØ81-EVA Software | 5-2          |
| 5.2   | Running the Evaluation Software   | 5-3          |
| 5.2.1 | I Setup Page                      | 5-3          |
| 5.2.2 | 2 Measurement Page                | 5-4          |
| 5.2.3 | 3 Quattro Page                    | 5-5          |
| 5.2.4 | 4 Graphic Page                    | 5-6          |
| 5.2.5 | 5 Front End Page                  | 5-7          |
| 5.2.6 | 6 ALU Page                        | 5-8          |
| 5.2.7 | 7 Expert Page                     | 5-9          |
| 5.2.8 | 3 LCD Page                        | j <b>-10</b> |

## 5 Evaluation Software

#### 5.1 Installing the PSØ81-EVA Software

The PSØ81-EVA software is running under the following operating systems

- Windows NT
- Windows 2000
- Windows XP
- Vista
- Windows 7

The following steps have to be executed.

#### Note:

#### Please complete these instructions in the order that they appear, to avoid un-necessary complications.

- 1. Install the PSO81 Assembler software from PSO81-Assembler-Software\Volume1-3-xx\setup.exe
- Run the PSO81 Assembler software once (just start it from Programs --> PSO81 Assembler --> PSO81 Assembler)
- If you use Windows Vista or Windows 7 operating system the VISA runtime engine must be updated. In this case execute visa-runtime\visa410full.exe. For Windows XP this is not necessary. Just continue the installation procedure.
- 4. Insert the programmer (PicoProg) into your PC via USB. You will be asked for a driver.
- 5. Please select the driver from the drivers folder that fits your operating system.
- 6. After installing PicoProg properly the assembler software can be used already.(You can test to find the programmer on the ,Download' page and press ,Get Device Info')
- 7. Install the evaluation software now from PSO81-Evaluation-Software folder that fits your operating system.
- 8. After installation you can use the software directly without any further steps.
- 9. Execute the program by selecting Programs --> PSO81\_USB\_Vxx --> PSO81\_USB\_vXX
- ------ You are ready to use the evaluation-kit from now on ------

During each step please follow the instructions on the screen to install the software.

Optionally you can see a video-tutorial about the PSO8 Assembler Software by executing the file: ASM-Screencast.exe in PSO8-Assembler-Introduction\Flash folder.

Annotation: You don't need to install the visa-runtime engine manually nor the Win2k-driver unless not advised different from acam support team. They are normally automatically installed by following the above described procedure.

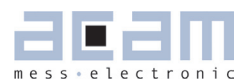

#### 5.2 Running the Evaluation Software

The software comes up with the following window:

#### 5.2.1 Setup Page

Figure 12 Main Window of the Software

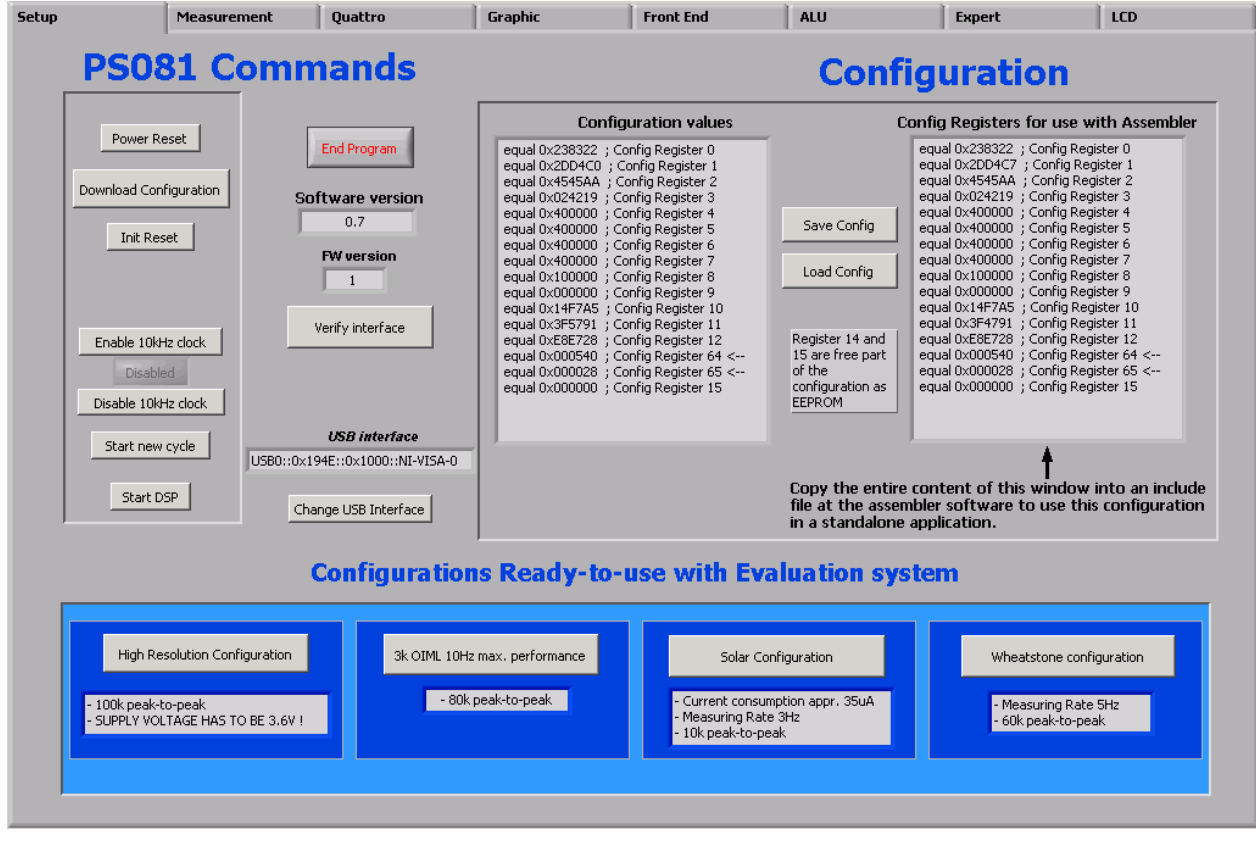

| Download Configuration     | Download the current configuration into the PSØ81 |
|----------------------------|---------------------------------------------------|
| Power Reset                | Power reset of evaluation board                   |
| Init reset                 | Initialization of PSØ81 (keeps the configuration) |
| Start New Cycle            | Start manually a new measurement                  |
| Enable/Disable 10kHz clock | Switch on / off the 10 kHz by hand                |
| Start DSP                  | Only for testing                                  |
| Save Config                | Save actual PSØ81 configuration to PC             |
| Load Config                | Load existing configuration from PC               |

#### Note:

It is recommended to start the PSØ81 evaluation by using the Ready-to-use configurations. After loading a configuration please press 'Power Reset'  $\rightarrow$  'Download Configuration'  $\rightarrow$  'Init Reset' Afterwards switch to the 'Measurement' tab and press  $\rightarrow$  'Start Measurement'

#### 5.2.2 Measurement Page

Figure 13 Measurement Sheet

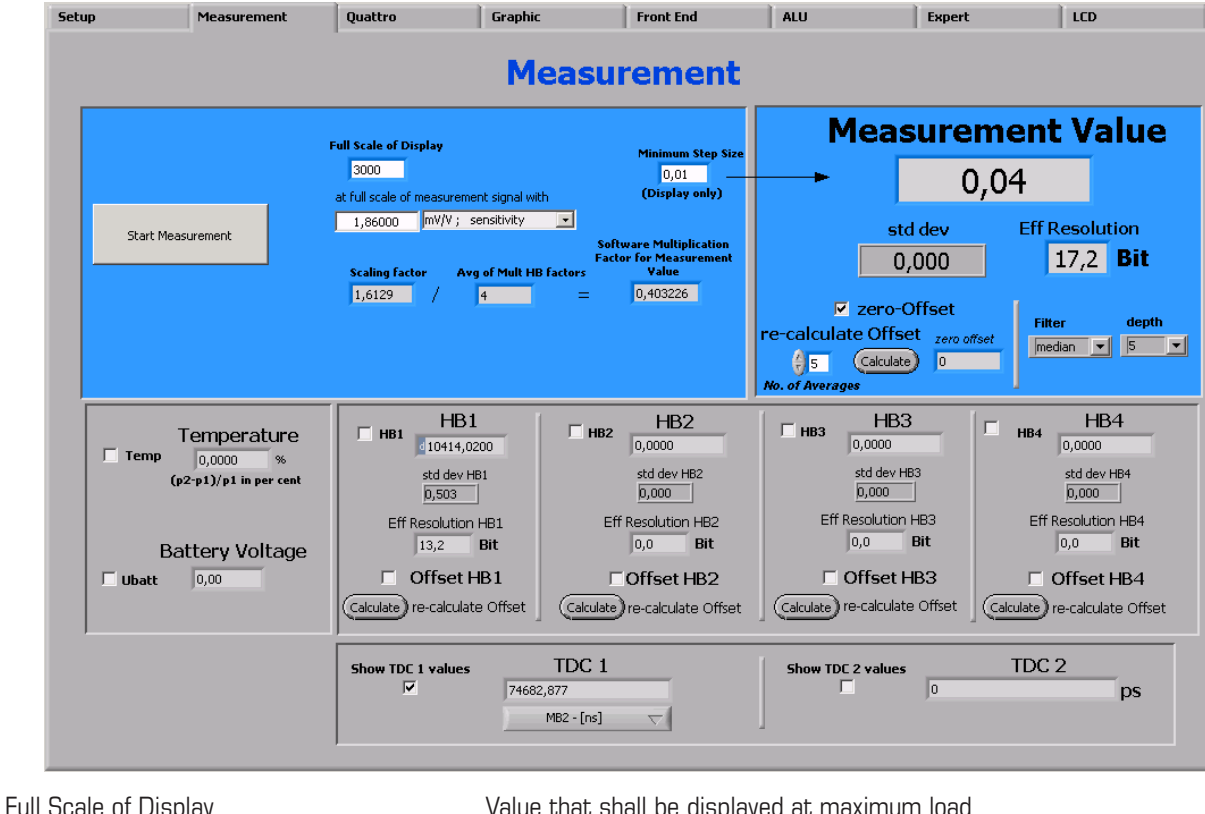

| at full scale of measurement | Sensitivity of sensor, output at maximum load                    |
|------------------------------|------------------------------------------------------------------|
| Minimum step size            | Minimum step size of displayed result                            |
| Measurement value            | Display of HBO result using the software filters set under       |
|                              | "Filter".                                                        |
| Eff. Resolution              | Effective resolution with respect to maximum output              |
| Filter                       | Selection of various software filter like SINC (rolling average) |
|                              | and Median (non-linear filter).                                  |
| depth                        | Depth of the filter                                              |
| re-calculate Offset          | Software recalculates the offset, sets back the display to O.    |
| Temp                         | Include temperature measurement result.                          |
|                              | Display (Rtemp-Rref)/Rref                                        |
| Ubat                         | Include voltage measurement, display in V.                       |
| HB1 HB4                      | Display the results of the halfbridges                           |
| Show TDC1 values             | Shows the discharge time                                         |
| Show TDC2 values             | Shows resolution of TDC                                          |

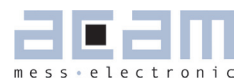

#### 5.2.3 Quattro Page

Figure 14 Quattro Sheet

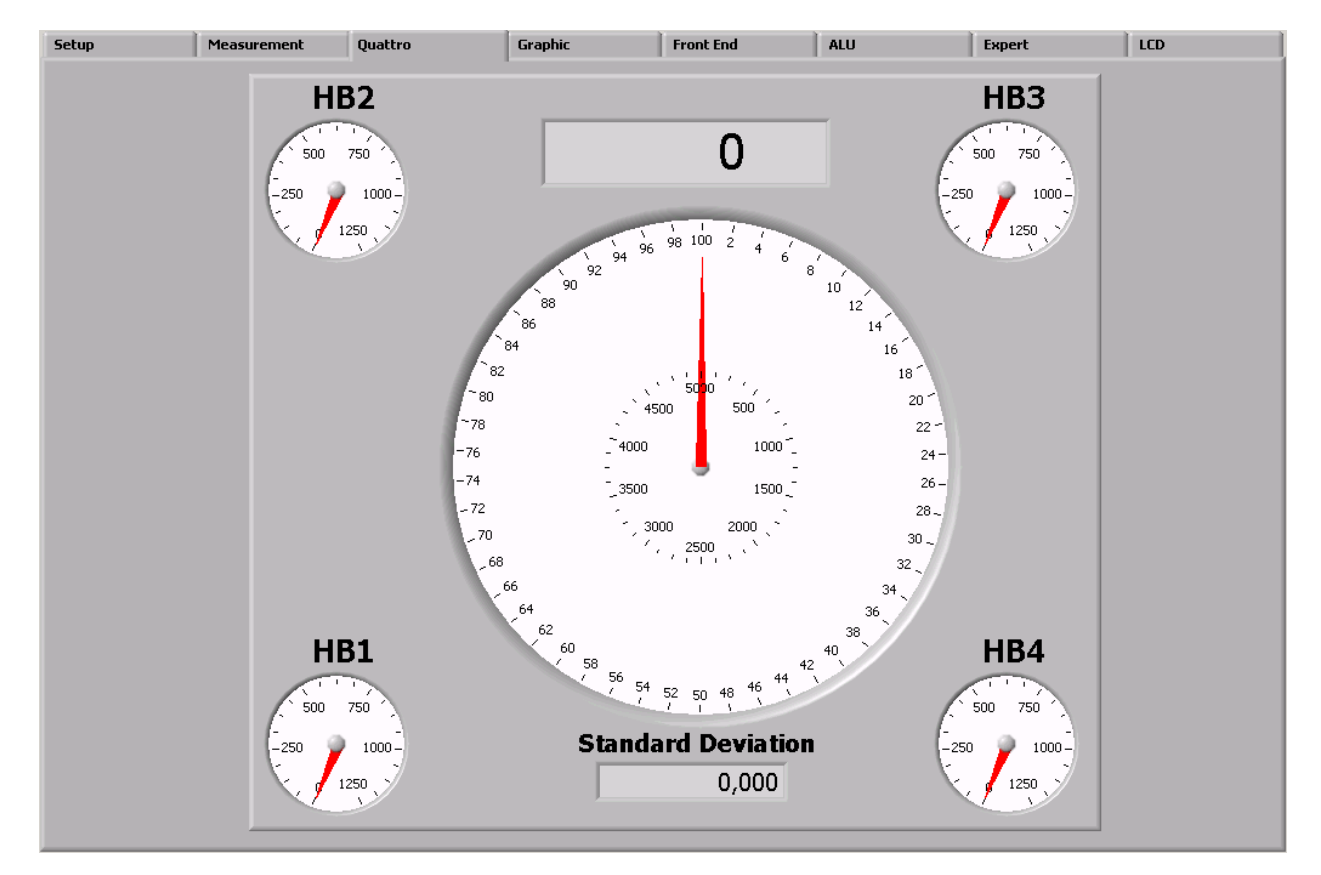

Graphical display of the four independent half-bridge results and the summarized result (center). This display is helpful when testing the behavior of quattro scales under off-center load conditions.

#### 5.2.4 Graphic Page

Figure 15 Graphic Sheet

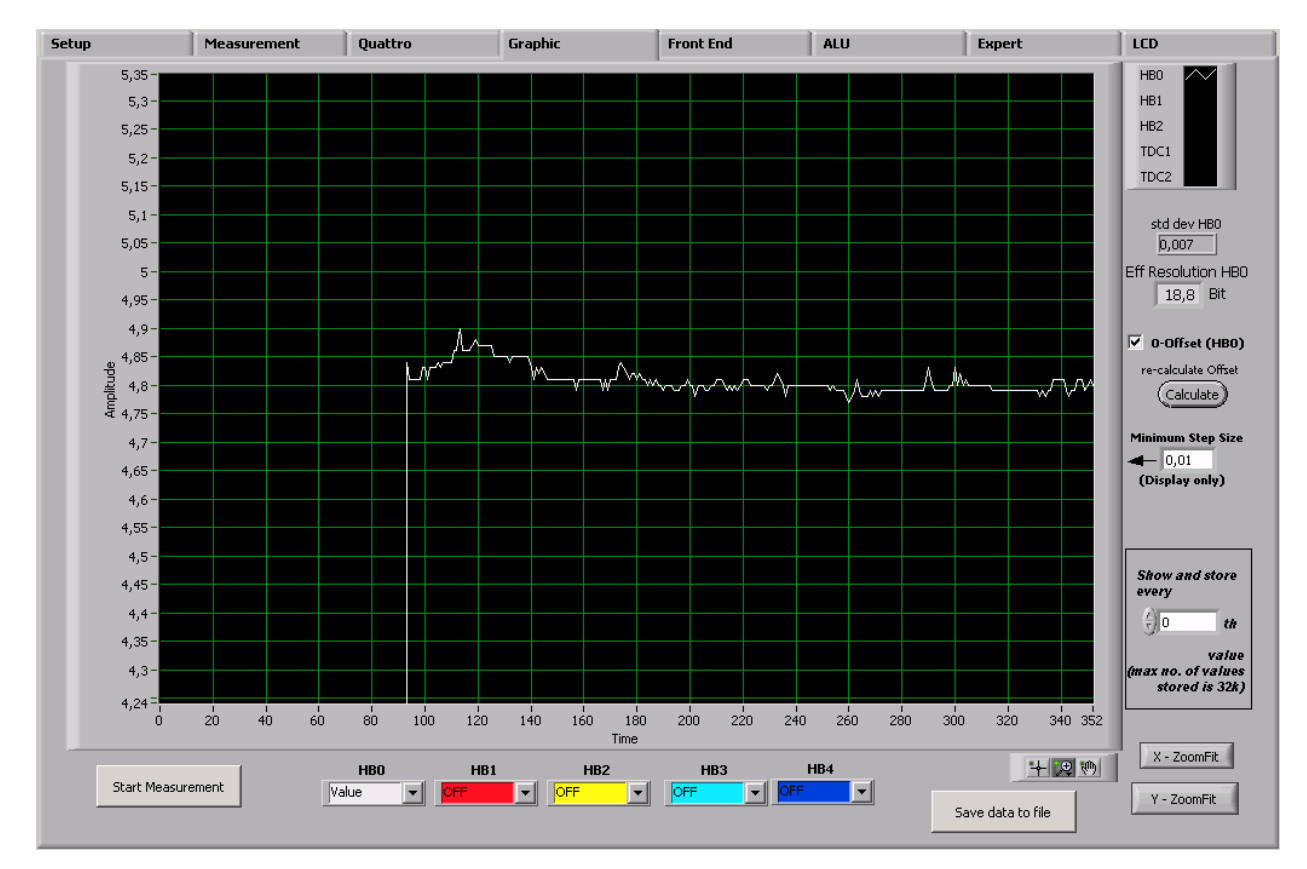

Graphical display of the results. The summary result HBO as well as the separate half bridge results can be displayed.

Pressing the  $\rightarrow$  'Save data to file' button stores the data in a text file. The size is limited to 32k values. For longterm drift investigations it is possible to store not each value. The number between values to be stored can be set.

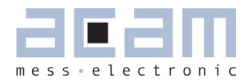

#### 5.2.5 Front End Page

Figure 16 Front End Sheet

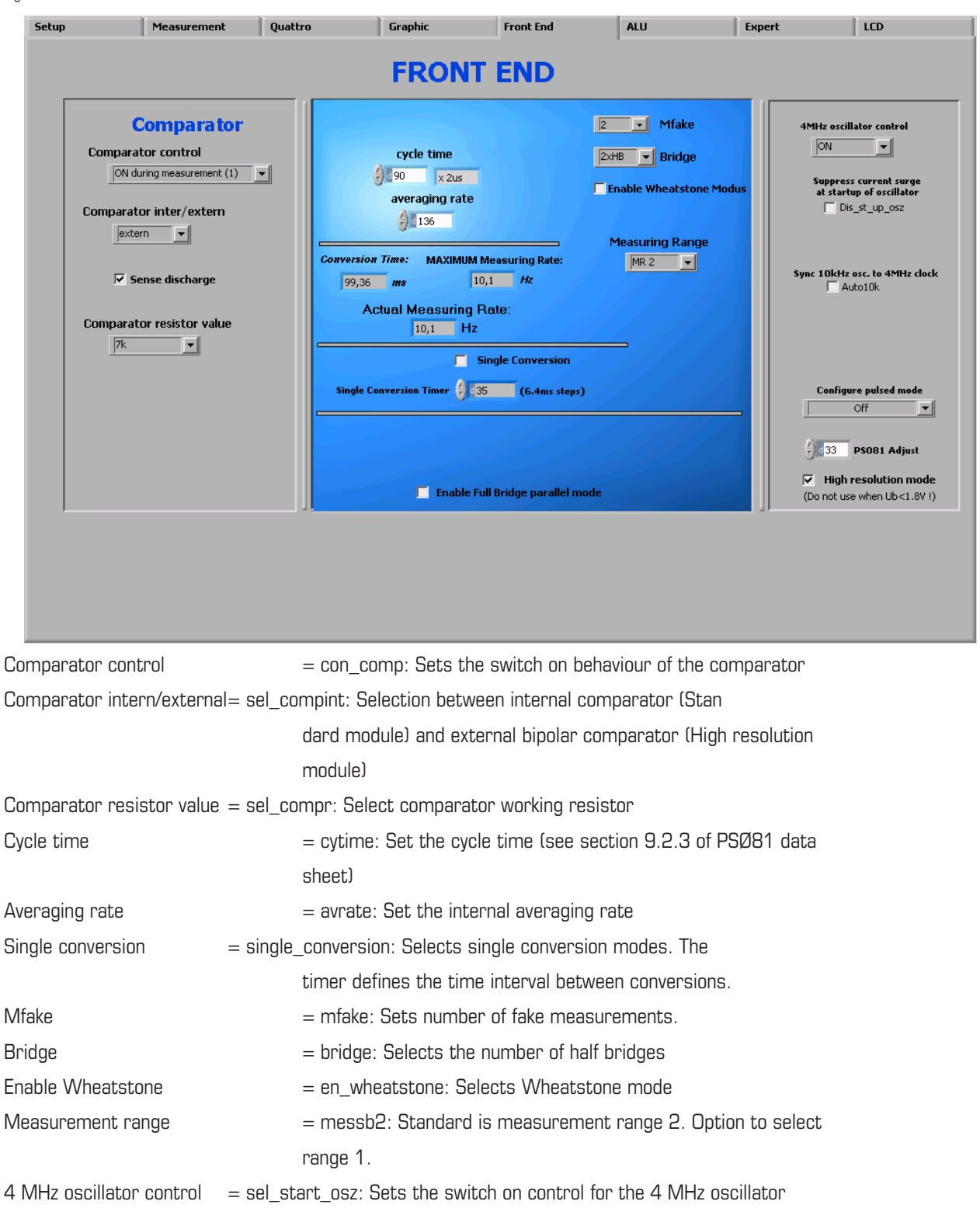

#### 5.2.6 ALU Page

Fiigure 17 ALU Sheet

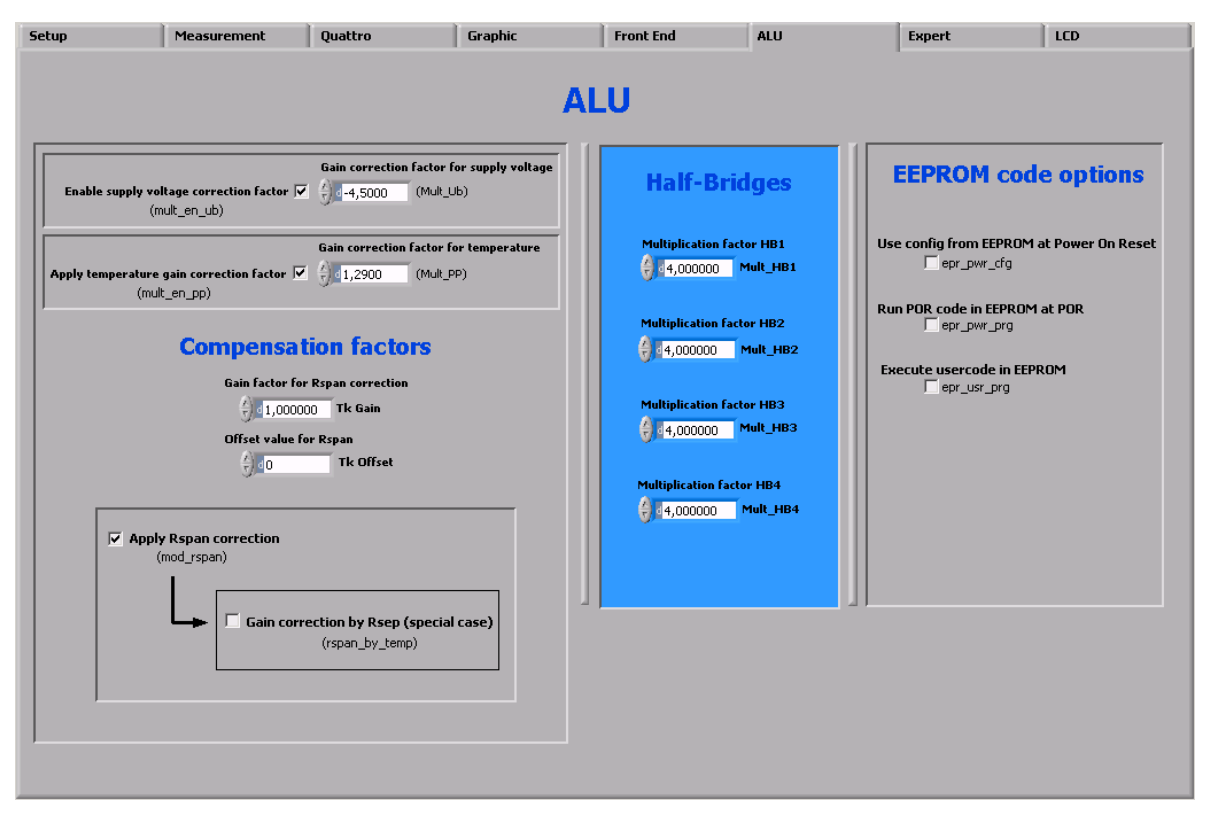

Settings for gain and offset correction.

Setting the 4 independent multiplication factors for the 4 half bridge results.

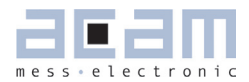

#### 5.2.7 Expert Page

Figure 18 Expert Sheet

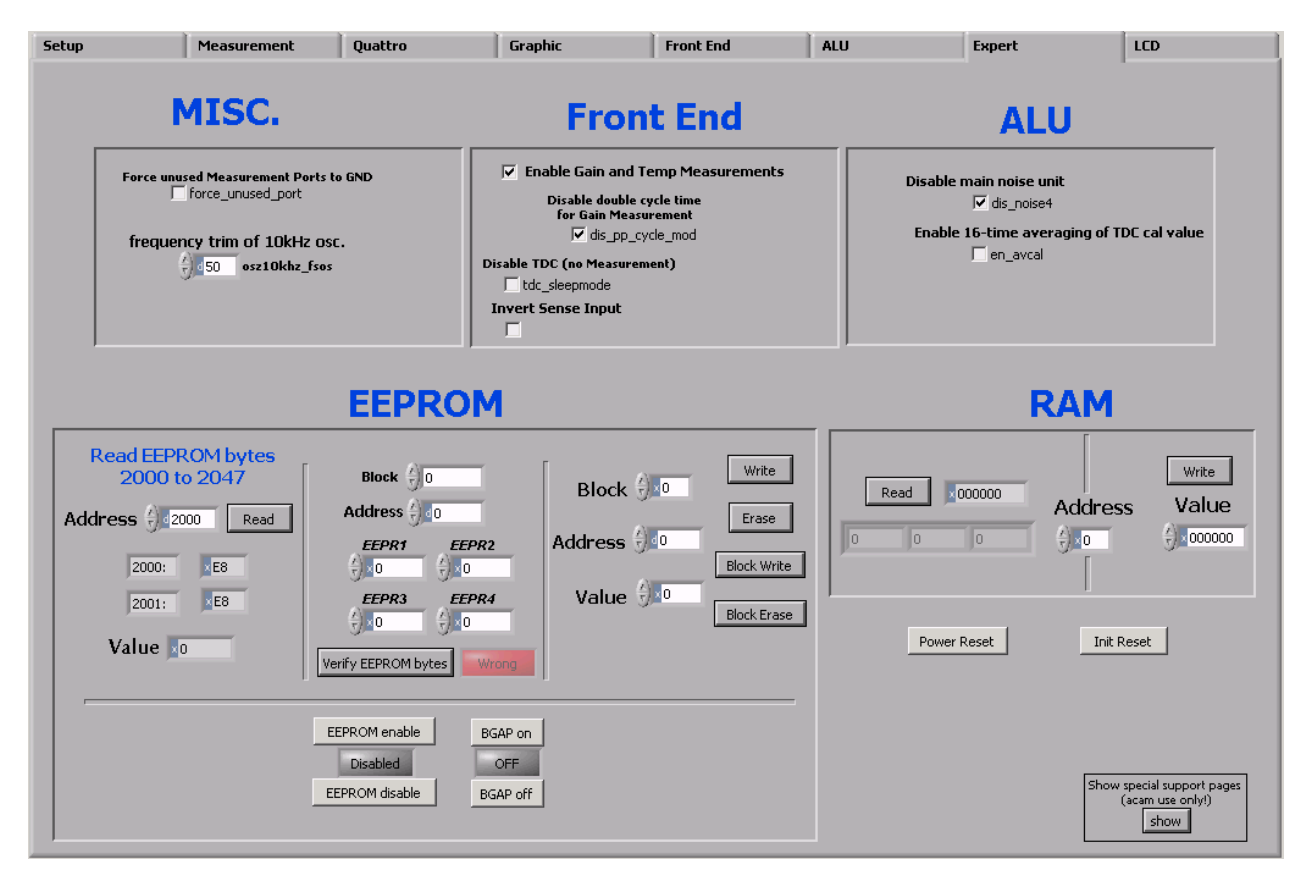

#### Note:

This page refers to expert setting only. Please change settings only after getting an introduction by an acam engineer.

#### 5.2.8 LCD Page

Figure 19 LCD Sheet

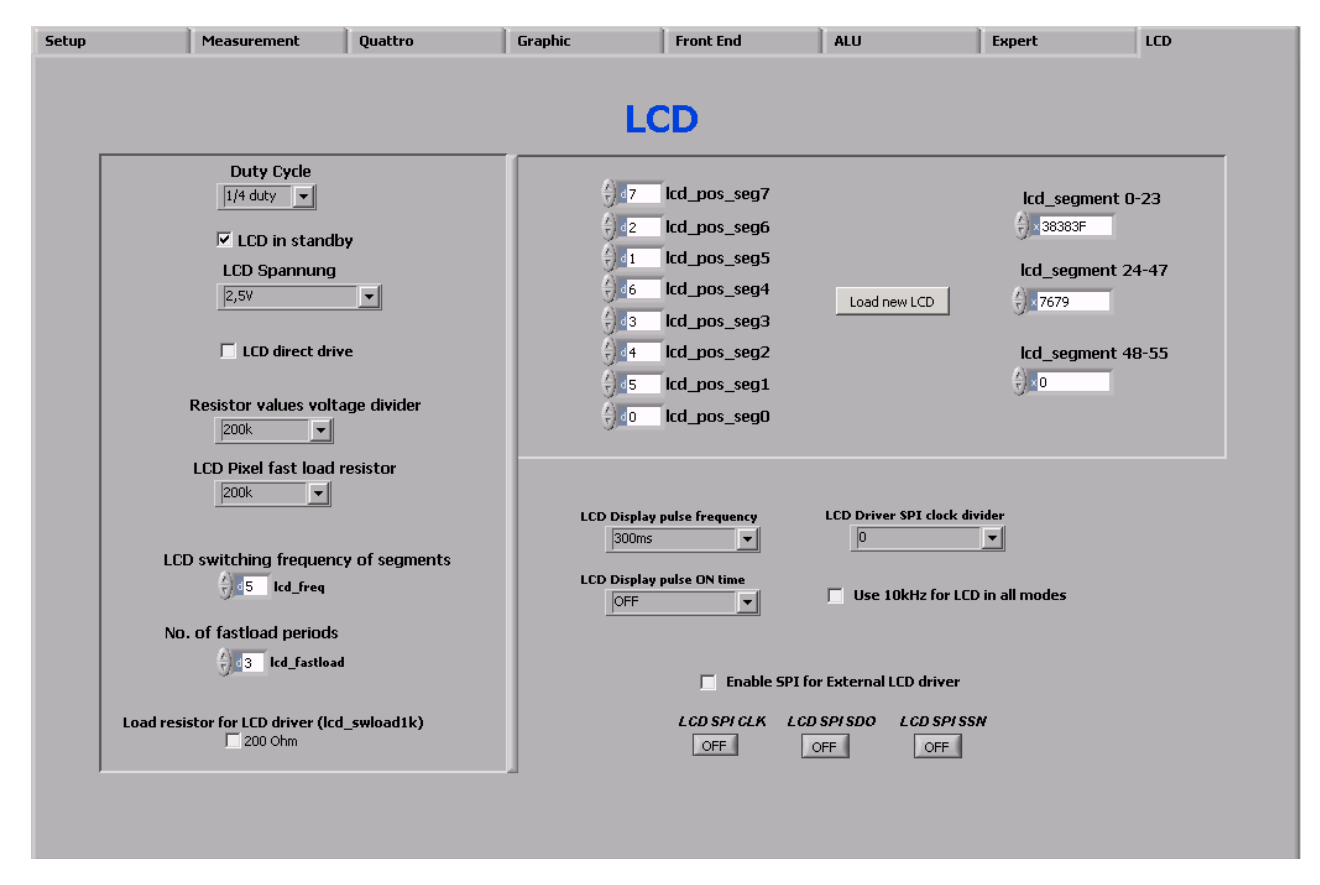

Selects the LCD duty cycle, LCD voltage (also direct drive), relevant resistor values , switching frequency and fast load periods for the LCD driver.

lcd\_pos allows to adopt the LCD driver to user defined LCD's. For details please see section 8.6 of the PSØ81 datasheet.

Icd\_segment allows to set the segments to be displayed when pressing 'Load new LCD'.

Setting 'LCD in standby' switches of the display.

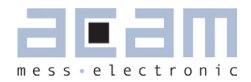

| 6     | Assembler Software                | 6-2  |
|-------|-----------------------------------|------|
| 6.1 I | Installing the Assembler Software | 6-2  |
| 6.2 F | Running the Assembler             | 6-3  |
| 6.2.1 | Online Help                       | 6-3  |
| 6.2.2 | Assembler Page                    | 6-4  |
| 6.2.3 | Include Page                      | 6-6  |
| 6.2.4 | Debug Page                        | 6-8  |
| 6.2.5 | Download Page                     | 6-10 |
| 6.2.6 | Assembler Settings                | 6-12 |

## 6 Assembler Software

Features:

Table 2 Features

| Platform:                           | Windows 2000, XP, Vista (32-Bit)               |
|-------------------------------------|------------------------------------------------|
| Type of Assembler: 2-Path Assembler |                                                |
|                                     | 1 <sup>st</sup> path: 5 internal passes        |
|                                     | 2 <sup>nd</sup> path: 1 internal pass          |
| Source-File:                        | *.asm, according to the PSØ81 assembler syntax |
| Target-File:                        | output.hex, downloadable Hex-File              |

| Instruction:       | <pre><command/> [ <parameter1>, <parameter2>, <parameter3> ] For example: nop or incr z or add x,y or gotoBitC x, 5, case1</parameter3></parameter2></parameter1></pre>           |  |  |
|--------------------|----------------------------------------------------------------------------------------------------|--|--|
| Comment(s):        | Single line comment: ;<br>Multi line comment: <comment> <endcomment></endcomment></comment>                                                                                       |  |  |
| Includes:          | Including files is possible with:<br>#include "myfile.h"                                                                                                    |  |  |
| Constants:         | Constants can be defined with:<br>CONST myConst8 15                                                                                                    |  |  |
| Number formatting: | Numbers can be written in decimal or hexadecimal notation<br>e.g.: add x,20 or add x, 0x14                                                                                        |  |  |
| Jump labels:       | To jump within the code, you can use jump labels together with goto.<br>E.g.: goto case1<br>case1: move x,y                                                                       |  |  |
| Addressing:        | Addressing is automatically done by the assembler. Please note, that you must provide at least 48 bytes of configuration data, maximum are 1024 bytes of user programmable space. |  |  |
| Subroutines:       | Subroutines can be executed with the special opcode 'jsub' and 'jsubret'.                                                                                                    |  |  |

#### 6.1 Installing the Assembler Software

Insert the CD-ROM. To install the program, run setup.exe from the PSO81-Assembler-Software folder that fits to your operating system. Restart the computer if required. After the installation you will find in the START menu an item "PSØ81 Assembler". Run this to start the assembler program.

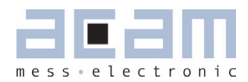

#### 6.2 Running the Assembler

In the START menu there is an item "PSØ81 Assembler". Run this to start the assembler program.

#### 6.2.1 Online Help

The following sections give just a short description of the assembler program. For a detailed description of the assembler software please use the online help of the program. The online help can be opened from the Menu or by pressing the F1 button.

Figure 20 Help Menue

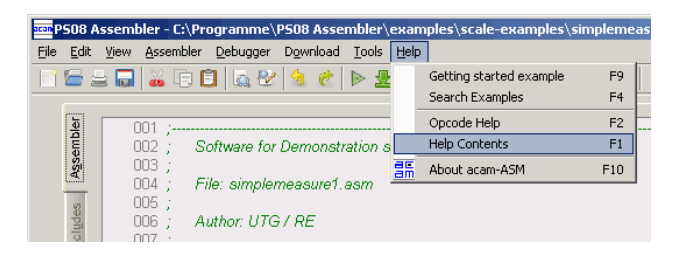

The following help window opens up:

Figure 21 Help Window

| 🖅 🗇 🎒 🛱<br>usblenden Zurück Drucken Optionen                                                                                                    |                                                                                                    |
|----------------------------------------------------------------------------------------------------|----------------------------------------------------------------------------------------------------|
| <ul> <li>Introduction</li> <li>User Interface</li> <li>General Information</li> <li>T abs Overview</li> <li>General</li> <li>Assembler T ab</li> <li>Includes T ab</li> <li>Debugger T ab</li> <li>Download T ab</li> <li>Menubar</li> <li>General</li> <li>File</li> <li>E dit</li> </ul> | Assembler Menu<br>Assembler Debugger Dgwnload Iools<br>Compile Ctrl+F6<br>Build Ctrl+F7<br>Run (Compile & Build) Ctrl+F5<br>Version-Info                                                                                                    |
| <ul> <li>Niew</li> <li>Assembler</li> <li>Debugger</li> <li>Download</li> <li>Tools</li> <li>Help</li> <li>Toolbar</li> <li>Builtin Windows</li> <li>Assembler</li> <li>License Agreement</li> <li>About PS08 Assembler Software</li> </ul>                                                | The assembler menu provides the basic commands to run the assembler.<br>Compile: Execute the 1st path assembler (intermediate coder generated). This menu item is linked with the <i>Computed Structure and Computed Structure assembler tab.</i> Please see the <u>assembler tab description</u> for more details. You can perform the action by using hotkey Ctrl+F6 alternatively. |
|                                                                                                    | Build: Execute the 2nd path assembler (final hexfile is                                                                                                    |

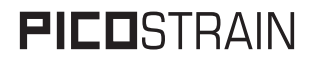

#### 6.2.2 Assembler Page

Figure 22 Assembler Page

| <u>File E</u> dit                     | <u>Vi</u> ew <u>A</u> ssembler <u>D</u> ebugger Download <u>T</u> ools <u>H</u> elp                                                                                                    |                  |  |  |
|---------------------------------------|----------------------------------------------------------------------------------------------------|------------------|--|--|
| 📑 🗁 🛓                                 |                                                                                                    |                  |  |  |
| ugger   Includes   A <u>s</u> sembler | 20         21         221         223         224         225         226         227         228         229         229         220         221         222         223         224         225         226         227         228         239         24         201         229         230         24         202         231         24         203         24         204         205         205         206         207         208         209         202         203         204         205         205         206         207         208         2020         2031         2032         2033         2034         2035         2036                                                                                                    |                  |  |  |
| Do <u>w</u> nload Deb                 | 030       CONST init_offset_value       1         031       CONST state_machine       3         032       CONST state_machine       3         033       CONST state_machine       3         034       CONST state_machine       5         035       CONST state_machine       5         036       CONST state_machine       5         037       Constants for the states of the state machine       0         038       CONST init_state       1         040       CONST init_state       1         041       CONST machine_state       2         042                                                                                                    |                  |  |  |
|                                       | Constructure Rever 12<br>Compile Build BUN Includes                                                                                                    | Opcode-Help (F2) |  |  |
| Egit                                  | ASM Messages; Asm Messages; Asm<br>Asm Messages; Asm Messages; Asm Messages; Asm Messages; Asm Messages; Asm Messages; Asm Messages; Asm Messages; Asm Messages; Asm Messages; Asm Messages; Asm Messages; Asm Messages; Asm Messages; Asm Messages; Asm Messages; Asm Message | ×                |  |  |

The assembler tab page consists mainly of a source code window, a status message window and buttons to operate the assembler. By clicking the green link labeled 'Opcode-Help (F2)'an integrated online help pops up which provides detailed information about the available opcodes.

The controls in detail:

Source code This window is the source code editor for the assembler listings (\*.asm files). The window: source files can be fully edited there. Additional features are line numbering, syntax highlighting and integrated comment handling. Standard editor tasks like cut, copy & paste or find & replace, etc. can be performed. You can modify the settings for the editor via the tool settings dialog.

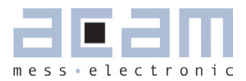

| Assembler    | The assembler related buttons are: Compile, Build, Run and Includes. While clicking to                       |  |  |  |
|--------------|----------------------------------------------------------------------------------------------------|--|--|--|
| buttons:     | the Includes-button leads you directly to the include tab, the other three buttons ope-                      |  |  |  |
|              | rate the assembler itself. As the assembler operates as a 2-path assembler - which                           |  |  |  |
|              | means that in a first step the source file is assembled to intermediate code and in a                        |  |  |  |
|              | second step from intermediate code to a downloadable hex code - there are several                            |  |  |  |
|              | possibilities to perform this steps.                                                                         |  |  |  |
|              |                                                                                                    |  |  |  |
|              | With <i>Compile</i> you execute the 1st path assembler (intermediate code is generated).                     |  |  |  |
|              | With $Build$ you execute the 2nd path assembler (the final hexfile is generated).                            |  |  |  |
|              | Pressing the $RUN$ button combines the two steps mentioned above.                                            |  |  |  |
|              | If the assembly run was successful a message is displayed accordingly. If the compilir                       |  |  |  |
|              | fails, an error message occurs.                                                                              |  |  |  |
| Status mes-  | In this window there are the output messages of the assembler displayed. In case the                         |  |  |  |
| sage window: | w: assembly process was successful, a corresponding message appears. If an error oc-                         |  |  |  |
|              | curs while assembling, an error message appears together with an exit code.                                  |  |  |  |
| Opcode-Help: | Between the source code window and the status message window there can be found                              |  |  |  |
|              | a green link labeled 'Opcode-Help (F2)'. By clicking this link another window pops up.                       |  |  |  |
|              | The window contains the opcode online help. Every available opcode is explained there                        |  |  |  |
|              | very detailed. The additional windows is based on the integrated Microsoft Windows $\ensuremath{\mathbb{R}}$ |  |  |  |
|              | Help system and can be operated separately. (Windows is a trademark of Microsoft                             |  |  |  |
|              | Corporation)                                                                                                 |  |  |  |
|              |                                                                                                    |  |  |  |

Running the assembler in order to compile your source file is the first step when using the PSØ81 Assembler Software. Further steps like downloading the hexfile or using the debugger are based on a successful assembler run. In case there occur any errors please correct your source code and run the assembler again.

A getting started example can be loaded via the help menu or by pressing F9. An integrated ,Search Examples' module provides loads of examples related to the assembler structure itself as well as specific applications like programming weighing scales, accessing the RAM or displaying something on the LCD. The Search-Examples dialog box can be accessed via the help menu or by pressing F4.

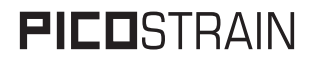

#### 6.2.3 Include Page

Figure 23 Include Page

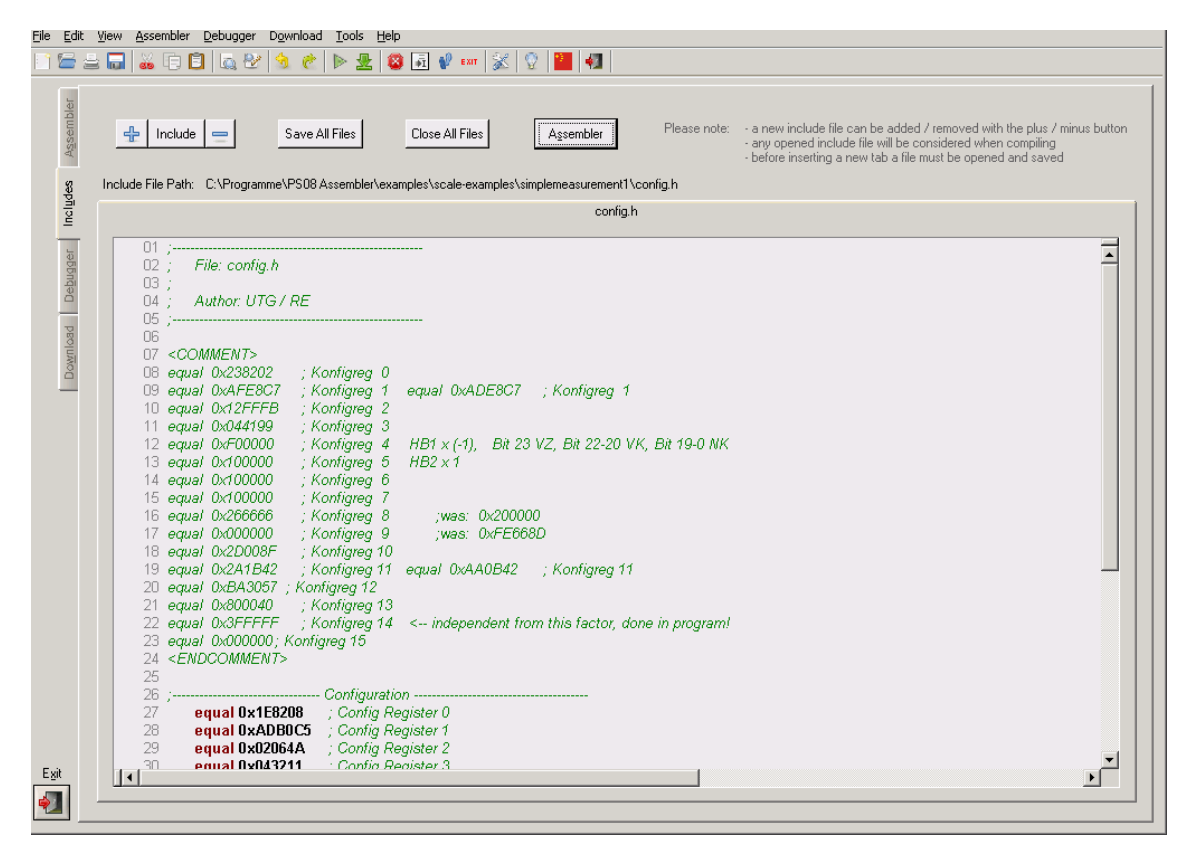

The includes tab consists mainly of one or more source code windows and several buttons to handle the include files. Generally the opened include files are considered when an assembler run is initiated. There can be up to 5 include files handled on the includes tab.

The controls in detail:

Source The source code window allows the user to display and edit up to 5 include files (\*.h files).

code win- The files can manually be opened, saved and closed. The properties of the editor are the

dow: same as on the assembler tab page. That means, features like line numbering, syntax
 highlighting and comment handling are also included here. Settings for the editor can be
 modified using the tool settings dialog box.

In order to include the files in your assembler listing, a special directive is needed: #include "config.h" <-- where config.h is opened on the includes tab

tab.

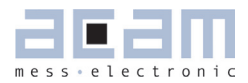

Include There are several buttons on this tab page: +/- Include, Save All Files, Close All Files and buttons: Assembler. Except the button Assembler - which is used to switch to the assembler tab page - all the other buttons are used to handle the include files.
+/- Include: administrate the number of active tabs via this two buttons. You can add another window by pressing '+' and close a tab by pressing '-'. You can have 5 tabs as a maximum to be active.
Save All Files / Close All Files: save resp. close all files which are currently opened on a

The basic idea of this include tab is to provide more modularity and flexibility within your coding. That means, instead of packing all needed source code to a single assembler listing (\*.asm files) you can roll out some pieces of code to other files (the include files, also called header files with extension \*.h). The advantage of this method is, that the readability of your code will be improved and that once written parts of code can be reused (e.g. configuration information). To include parts of code by using a include file there are two steps needed. Step 1: open the include file on the includes tab (e.g. config.h). Step 2: declare the inclusion in your assembler listing in the way: #include "config.h"

Of course the includes tab only offers the possibility to realize your coding in the described way. The alternative that you are just using single assembler files without using include files does exist furthermore.

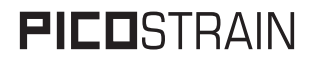

#### 6.2.4 Debug Page

Figure 24 Debug Sheet

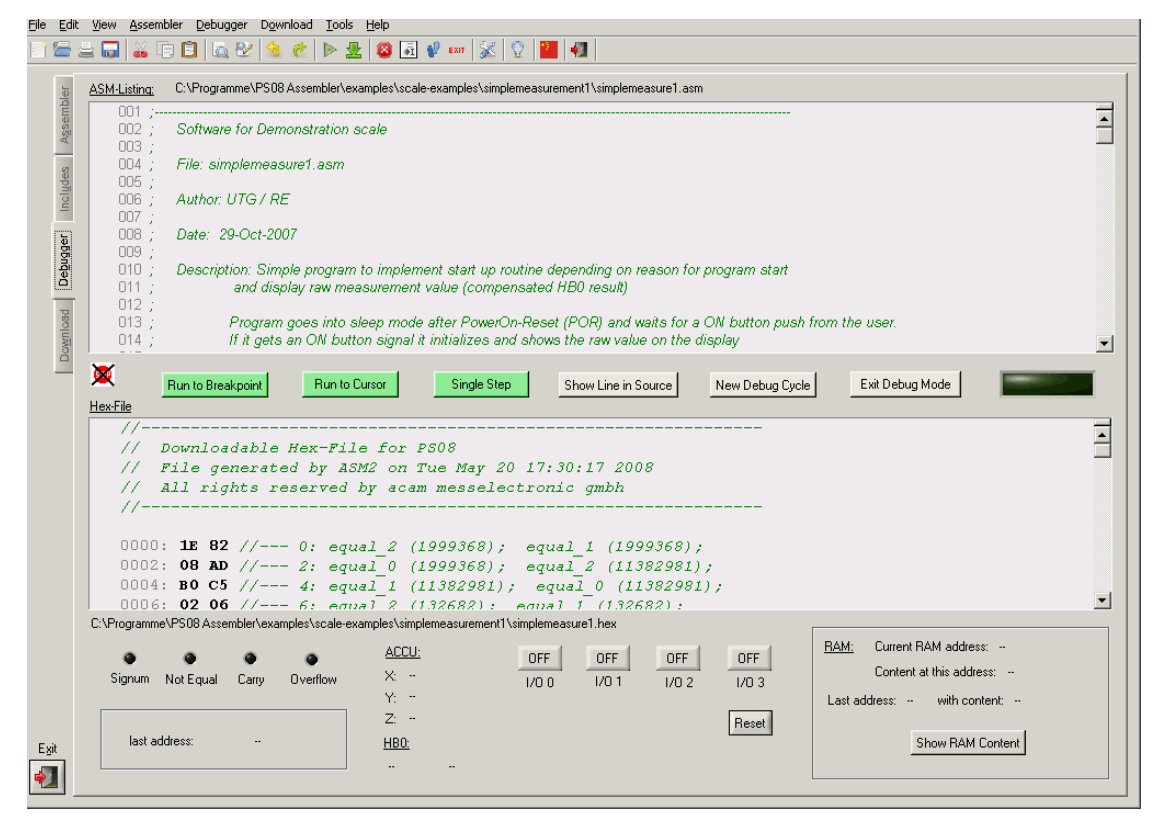

This tab provides a powerful debug interface. On this page you can debug the programs you wrote and make the processing of the code transparent. There are many data additionally available, e.g. status of the flags, content of the accumulator registers x,y,z or the content of the RAM. It is even possible to emulate the I/O-buttons including the reset button. An active debugging process is indicated by a LED. There are several debug-modes available.

The controls in detail:

| Source Code  | The source code is shown in this window again (read-only). It is possible to set      |
|--------------|---------------------------------------------------------------------------------------|
| Window:      | breakpoints on the left column of the window (next to the line numbering). During the |
|              | debug process the line which is currently processed will be highlighted.              |
| Hexcode Win- | The corresponding hexcode is displayed in this window. During the debug process       |
| dow:         | the line of the last received opcode will be highlighted yellow.                      |

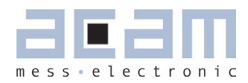

| Debug Buttons:            | <ul> <li>There are six buttons available to control the debug process:</li> <li>Run To Breakpoint: set a breakpoint on the left column by double-clicking in it.</li> <li>Pressing the button let the debugger run until the breakpoint is reached.</li> <li>Run To Cursor: place the cursor in any line in the Source Code Window and press the button. The program will be processed until the line where the cursor is placed currently.</li> </ul>                                                                                                    |
|---------------------------|----------------------------------------------------------------------------------------------------|
|                           | - Single Step: press this button and one single instruction will be performed at a time. This mode is well suited for watching the step to step processing, e.g. the                                                                                                    |
|                           | <ul> <li>Show Line in Source: as you cannot edit the source file in this window you need to make any modifications in the original source window on the assembler tab page. To make it easier to find the current line on the assembler tab page you can press this button. The corresponding line in the source code will then be highlighted.</li> <li>New Debug Cycle: by pressing this button the debug mode is exited and entered explicitly. That means also, that all settings are cleared.</li> <li>Exit Debug Mode: by pressing this button the debug mode is exited</li> <li>LED indicator: the LED indicates the current status of the debugger. If it is grayed the debugger isn't active. An active debugger is indicated through a orange-colored</li> </ul> |
| Debugging<br>information: | LED labeled with 'RUNNING' on it.<br>In this area of the tab there are additional information shown belonging to the last<br>processed instruction. For example, the corresponding address is shown, the state<br>of the flags and the content of the accumulator registers x v.z.                                                                                                    |
| I/O and Reset<br>buttons: | This buttons give the opportunity to serve the I/O ports of the PSØ81. The config-<br>urable inputs can be emulated this way (in other words, a program can be debugged<br>with a 'pressed button functionality'). The reset button performs a reset of the<br>PSØ81.                                                                                                    |
| RAM informa-<br>tion:     | In this area some RAM information is shown. While the last & current RAM address plus content is shown every time, you can press the button 'Show RAM content' and you will get another pop-up window where you find the RAM content of address 031.                                                                                                    |

The debugger tab page gives you the possibility to run your program step by step or only parts of it and a lot more. Additional information is obtained which is normally not obvious. You can even combine several debug modes at runtime.

Please run the assembler on your listing first and make sure the file is processed successfully. Download the hexfile then and switch then to the debugger tab. You should be able to debug the file now.

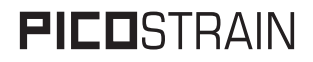

#### 6.2.5 Download Page

Figure 25 Download Sheet

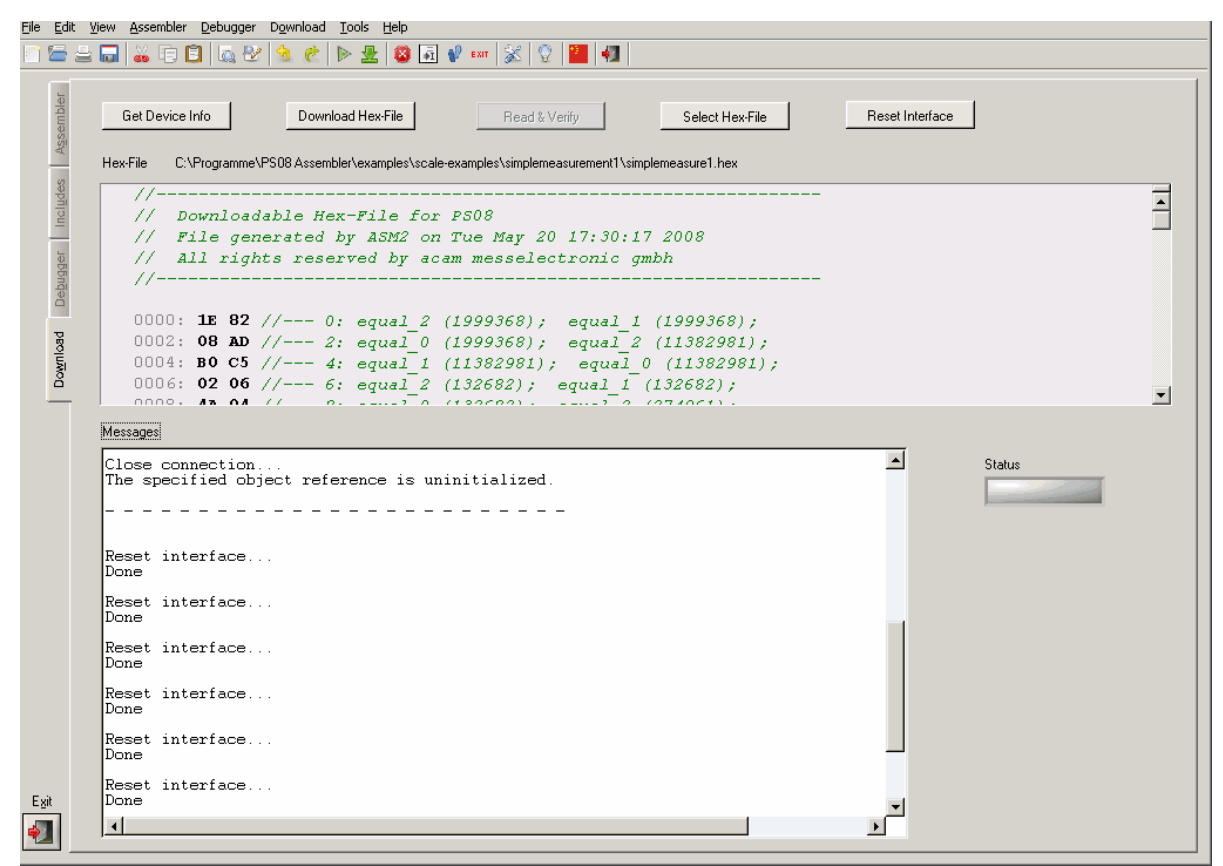

The download tab provides an interface to program the PSØ81 with the compiled hex code. For this purpose the hex-file is displayed and several buttons are provided to handle the download. A big message window shows the status of the connection and the programming. Furthermore a LED indicates success or failure of the download.

The controls in detail:

Hex code The previously compiled hex-file is displayed in this window. Furthermore the path to the file is displayed above the window in order to have the possibility to check if it is the proper file.

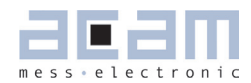

| Download       | There are five buttons available to handle the download process:                           |
|----------------|--------------------------------------------------------------------------------------------|
| Buttons:       | Get Device Info: press this button to receive general information about the USB con-       |
|                | nection and the device itself (e.g. instrument handle, vendor-id, etc.). In case there are |
|                | problems with the USB connection this button and the corresponding messages can            |
|                | help to find the problem's cause.                                                          |
|                | Download Hex-File: by pressing this button the current displayed hex-file is downloaded    |
|                | to the PSØ81 EEPROM. The several steps which are performed, like erasing blocks or         |
|                | writing the data, can be monitored in the Status Messages Window.                          |
|                | Read & Verify: press this button to verify the EEPROM content matches the selected         |
|                | hex code file content.                                                                     |
|                | Select Hex-File: in the case you don't want to download the currently displayed hex-file   |
|                | (or none hex-file is selected yet) you can choose a previously compiled hex-file via this  |
|                | button. By pressing this button a file select popup window appears where you can se-       |
|                | lect your file. The file is displayed then in the hex code window and can be downloaded    |
|                | by pressing the 'Download Hex-File' button then.                                           |
|                | Reset Interface: in case there are any problems or disturbances with the USB con-          |
|                | nection, the interface can be resetted via this button. The Status Messages Window is      |
|                | cleared also when the button was pressed.                                                  |
| Status Mes-    | In this window there are the status responses displayed seconding the download pro-        |
| sages Win-     | In this window there are the status messages displayed regarding the download proc-        |
| dow:           | ess. The window can be cleared by pressing the neset interface button.                     |
| Status Indica- | The status indicator LED shows the success of the performed action. While an action        |
| tor:           | is performed the LED color is orange and labeled with 'IN PROGRESS'. After finishing       |
|                | the action the LED shows either 'SUCCESS' on a green background in case the action         |
|                | was performed successfully or 'FAILED' on a red background in case the last action         |
|                | failed.                                                                                    |
|                |                                                                                            |

#### Note:

Please consider, that downloading the hex code to the EEPROM is a required step to perform before you can use the debugger.

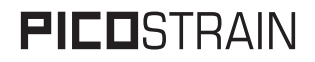

#### 6.2.6 Assembler Settings

Different settings for the assembler and the editor can be done by selectig the item "Settings" in the "Tools" menue. Then a screen appears thet show the following sheets:

Figure 26 Settings Sheet

| Environment Editor                                                |                                                 |  |  |
|-------------------------------------------------------------------|-------------------------------------------------|--|--|
| Window settings                                                   | Include Files                                   |  |  |
| Allow Window Maximization                                         | Enable automatic detection of include directive |  |  |
| 🔽 Show hints                                                      | (It is recommended to keep this option active)  |  |  |
| ✓ Show tooltips                                                   |                                                 |  |  |
| Languages:                                                        | Download:                                       |  |  |
| Automatic codepage detection at startup                           | Check connection before download                |  |  |
| Debugger                                                          |                                                 |  |  |
| Suppress message about invalid holding point                      |                                                 |  |  |
| ☐ Suppress refreshing of debug information with every single step |                                                 |  |  |
| F Enlarge debug timeout to max                                    |                                                 |  |  |
| ✓ Suppress proper file detection                                  |                                                 |  |  |
| Suppress EOF pop-up                                               |                                                 |  |  |
| Restore default settings                                          |                                                 |  |  |
| Clear ALL settings (requires application restart)                 | Apply <u>C</u> ancel                            |  |  |

#### Figure 27 Editor Sheet

| Settings                                          |       |        |
|---------------------------------------------------|-------|--------|
| Environment Editor                                |       |        |
| Editor settings:<br>IV Show line numbering        |       |        |
| 🔽 Line numbering in gray                          |       |        |
| 🔽 Apply syntax highlighting                       |       |        |
| ✓ Show line numbering in include files            |       |        |
| 🔽 Line numbering include files in gray            |       |        |
| ✓ Apply syntax highlighting on include files      |       |        |
| Enable Multibyte Support                          |       |        |
| ☐ Restore default settings                        |       |        |
| Clear ALL settings (requires application restart) | Apply | Cancel |

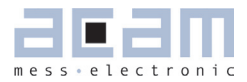

| 6   | Miscellaneous           | 7-2 |
|-----|-------------------------|-----|
| 6.1 | Literature Guide        | 7-2 |
| 6.2 | Contacts / Distributors | 7-3 |

## 7 Miscellaneous

#### 7.1 Literature Guide

#### Datasheets

| Title                                           | Document-No     | Date           |
|-------------------------------------------------|-----------------|----------------|
| PSØ81 Single Chip Solution for Strain<br>Gauges | DB_ PSØ81 V0.3  | September 2009 |
| ALCS-350 V2 Load Cell Simulator                 | DB_ALCS_V2 V0.1 | July 2009      |

#### White Papers

| Title                                                                                                    | Document-No | Date         |
|----------------------------------------------------------------------------------------------------|-------------|--------------|
| How to Lower Gain and Offset Drift Drift<br>of a Load Cell by using TGGain and TKOff-<br>set Factors of PSØ81 | WP002 V1.0  | October 2008 |
| Construction Guideline for solar driven<br>Scales                                                             | WP001 V1.0  | June 2008    |

#### **Application Notes**

| Title                                                                                      | Document-No | Date           |
|--------------------------------------------------------------------------------------------|-------------|----------------|
| Meterological Investigations of PSØ81<br>Determining Zero Drift and Gain Drift             | AN018 V1.0  | July 2008      |
| Strain Gauge Wiring with PICOSTRAIN                                                        | AN012 V1.0  | August 2005    |
| Rspan by Temp Compensation<br>Compensation of Gain error for uncom-<br>pensated Load Cells | AN021 V1.0  | July 2009      |
| Design Guideline for Building a Solar<br>Kitchen Scale                                     | AN022 V1.1  | August 2009    |
| Design Guideline for Building a Solar Body<br>Scale                                        | AN023 V1.3  | September 2009 |

All available documents can be downloaded from the acam website at:

http://www.acam.de/download-section/picostrain

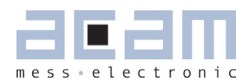

Fax: +36 231 7011 szfarkas@chipcad.hu www.chipcad.hu Tel: +39 02 485 611 1

Fax: +39 02 485 611 242 flabrace@deltacomp.it www.deltacomp.it

Tel: +371 297 18384

Fax: +371 671 8651 www.fintronic.fi harijs@fintronic.lv

Tel: +370 612 52525

Fax: + 370 41 419373 www.fintronic.fi modestas@fintronic.lt

Tel: +31 (0) 55 3558611

Fax: +31 (0) 55 3560211

Tel: +48 22 847 9720, +48 22847 9721

Fax: +48 22 647 0642 tgornicki@wg.com.pl www.wg.com.pl

info@censelect.nl

www.censelect.nl

#### 7.2 Contacts / Distributors

DISZTRIBUCIÓ KFT

DELTA Elettronice s.r.l

FINTRONIC OY

FINTRONIC OY

CenS (Micro) Electronics BV.

W.G. Electronics Sp.z o.o.

Italy

Latvia

Lithuania

Netherlands

Poland

| Headquarter<br>Germany    | acam-messelectronic gmbh             | Am Hasenbiel 27<br>76297 Stutensee-Blankenloch                                                              | Tel: +49 (0) 7244 7419-0<br>Fax: +49 (0) 7244 7419-29<br><u>support@acam.de</u><br><u>www.acam.de</u>        |
|---------------------------|--------------------------------------|----------------------------------------------------------------------------------------------------|----------------------------------------------------------------------------------------------------|
| European Dis              | stributors                           |                                                                                                    |                                                                                                    |
| Belgium (Vla-<br>anderen) | CenS (Micro) Electronics BV.         | PO Box 2331/ NL 7332 EA<br>Apeldoorn<br>Lamfe Amerikaweg 67<br>NL 7332 BP Apeldoorn                         | Tel: +31 (0) 55 3558611<br>Fax: +31 (0) 55 3560211<br>info@censelect.nl<br>www.cebselect.nl                  |
| Estonia                   | FINTRONIC OY                         | Ruosilantie 14 B<br>00390 Helsinki                                                                          | Tel: +358 9 2512 7770<br>Fax +3358 9 879 7770<br>www.fintronic.fi<br>fintronic@fintronic.fi                  |
| Finland                   | FINTRONIC OY                         | Ruosilantie 14 B<br>00390 Helsinki                                                                          | Tel: +358 9 2512 7770<br>Fax +3358 9 879 7770<br>www.fintronic.fi<br>fintronic@fintronic.fi                  |
| France                    | microel (CATS S.A.)                  | Immeuble "Oslo" - Les Fjords<br>19, avenue de Norvège<br>Z.A. de Courtaboeuf - BP 3<br>91941 LES ULIS Cedex | Tel. : +33 1 69 07 08 24<br>Fax : +33 1 69 07 17 23<br><u>commercial@microel.fr</u><br><u>www.microel.fr</u> |
| Great Britain             | 2001 Electronic Compo-<br>nents Ltd. | Stevenage Business Park, Pin<br>Green<br>Stevenage, Herts SG1 4S2                                           | Tel. +44 1438 74 2001<br>Fax +44 1438 74 2001<br><u>c.jones@2k1.co.uk</u><br><u>www.2k1.co.uk</u>            |
| Hungary                   | ChipCAD ELEKTRONIKAI                 | Tuzolto u. 31.                                                                                              | Tel: +36 231 7000                                                                                            |

1094 BUDAPEST

Via Valpraiso 7/A

20144 Milano

P. O. Box 99

Pramones str. 21

PO Box 2331/ NL 7332 EA

Lamfe Amerikaweg 67

NL 7332 BP Apeldoorn

ul. Modzelewskiego 35

02-679 WARSZAWA

78136 Siauliai

Apeldoorn

1099 Riga

| Russia      | Galant Electronics, Ltd. | 100, Prospekt Mira,<br>Moscow, 129626, Russia                        | Tel.\Fax: +7-495-987-42-10,<br>Tel.: +7-095-107-19-62<br>Mobile +7-916-993-67-57<br><u>leonid-k@galant-e.ru</u><br><u>www.galant-e.ru</u> |
|-------------|--------------------------|----------------------------------------------------------------------|----------------------------------------------------------------------------------------------------|
| Switzerland | Computer Controls AG     | Neunbrunnenstr. 55<br>8050 Zürich                                    | Tel: +41-1-308 6666<br>Fax: +41-1-308 6655<br>info@ccontrols.ch<br>www.ccontrols.ch                                                       |
| Ukraine     | Filur Electric           | off. 700, 2A Maxima Krivono-<br>sa str.<br>P.O.B. 180<br>Kiew, 03037 | Tel: +380 44 2488812<br>Fax: +380 44 2493477<br><u>asin@filur.kiev.ua</u><br>www.filur.net                                                |

#### American Distributors

| United<br>States of | Transducers Direct, LCC | 264 Center Street<br>Miamiville, Ohio 45147 | Tel: 513-583-9491<br>Fax: 513-583-9476 |
|---------------------|-------------------------|---------------------------------------------|----------------------------------------|
| America             |                         |                                             | sales@acam-usa.com                     |
|                     |                         |                                             | www.acam-usa.com                       |

#### **Asian Distributors**

| India       | Brilliant Electro-Sys. Pvt.<br>Ltd. | 4, Chiplunker Building, 4 Tara<br>Temple Lane, Lamington Road,<br>Bombay – 400 007                                                                                                    | Tel: +91 22 2387 5565<br>Fax: +91 22 2388 7063<br>besimpex@vsnl.net<br>www.brilliantelectronics.com                                                                                                    |
|-------------|-------------------------------------|----------------------------------------------------------------------------------------------------|----------------------------------------------------------------------------------------------------|
| Israel      | ArazimLtd.                          | 4 Hamelacha St. Lod<br>P.O.Box 4011<br>Lod 71110                                                                                                    | Tel: 972-8-9230555<br>Fax: 972-8-9230044<br>info@arazim.com<br>www.arazim.co.il                                                                                                    |
| Japan       | DMD–Daiei Musen Denki<br>Co., Ltd.  | 10-10, Sotokanda, 3-Chome,<br>Chiyoda-Ku<br>Tokyo 101-0021                                                                                                    | Tel: +81 (0)3 3255 0931<br>Fax: +81 (0)3 3255 9869<br><u>sales@daiei-dmd.co.jp</u><br>www.daiei-dmd.co.jp                                                                                                    |
| P.R. China  | Shenzhen SECOM TELECOM<br>Co., Ltd. | Headquarter:<br>32/F, Block A, ShenFang Plaza,<br>No. 3005 Renmin Nan Rd.<br>Shenzhen 518001<br>Nanjing Office:<br>Beijing Office:<br>Qingdao Office:<br>Shanghai Office:<br>Chengdu Office:<br>Wuhan Office:<br>Xi'An Office:<br>Xiamen Office: | Tel.: +86 755 25155888         Fax: +86 755 25155880         zorro_huang@secomtel.com         www.secomtel.com         Tel.: +86 25 84552900         Tel.: +86 10 82336866         Tel.: +86 86 532 85899132         Tel.: +86 21 52371820         Tel.: +86 28 82981751         Tel.: +86 29 8323435         Tel.: +86 29 5806950 |
| South Korea | SamHwa Technology Co.,<br>Ltd.      | #4 4F Kyungwon building, 416-6<br>Jakjeon-dong<br>GYEYANG-GU, INCHEON 407-<br>060                                                                                                    | Tel: +82 32 556 5410<br>Fax: +82 32 556 5411<br><u>www.isamhwa.com</u><br>minjoonho@isamhwa.com                                                                                                    |

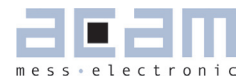

| 8    | Арр   | endix                               | 8-2 |
|------|-------|-------------------------------------|-----|
| 8.1  | Schen | natic Diagrams                      | 8-2 |
| 8.1. | 1     | PSØ81-EVA-MB main board             | 8-2 |
| 8.1. | 2     | PSØ81-EVA-HR high resolution module | 8-4 |
| 8.1. | 3     | PSØ81-EVA-STD standard module       | 8-5 |
| 8.1. | 4     | PSØ81-EVA-WH Wheatstone module      | 8-6 |
| 8.2  | Layou | t PSØ81-EVA-HR                      | 8-7 |
| 8.3  | Layou | t PSØ81-EVA-STD                     | 8-8 |
| 8.4  | Layou | t PSØ81-EVA-WH                      | 8-8 |
|      |       |                                     |     |

## 8 Appendix

8.1 Schematic Diagrams

#### 8.1.1 **PSØ81-EVA-MB** main board

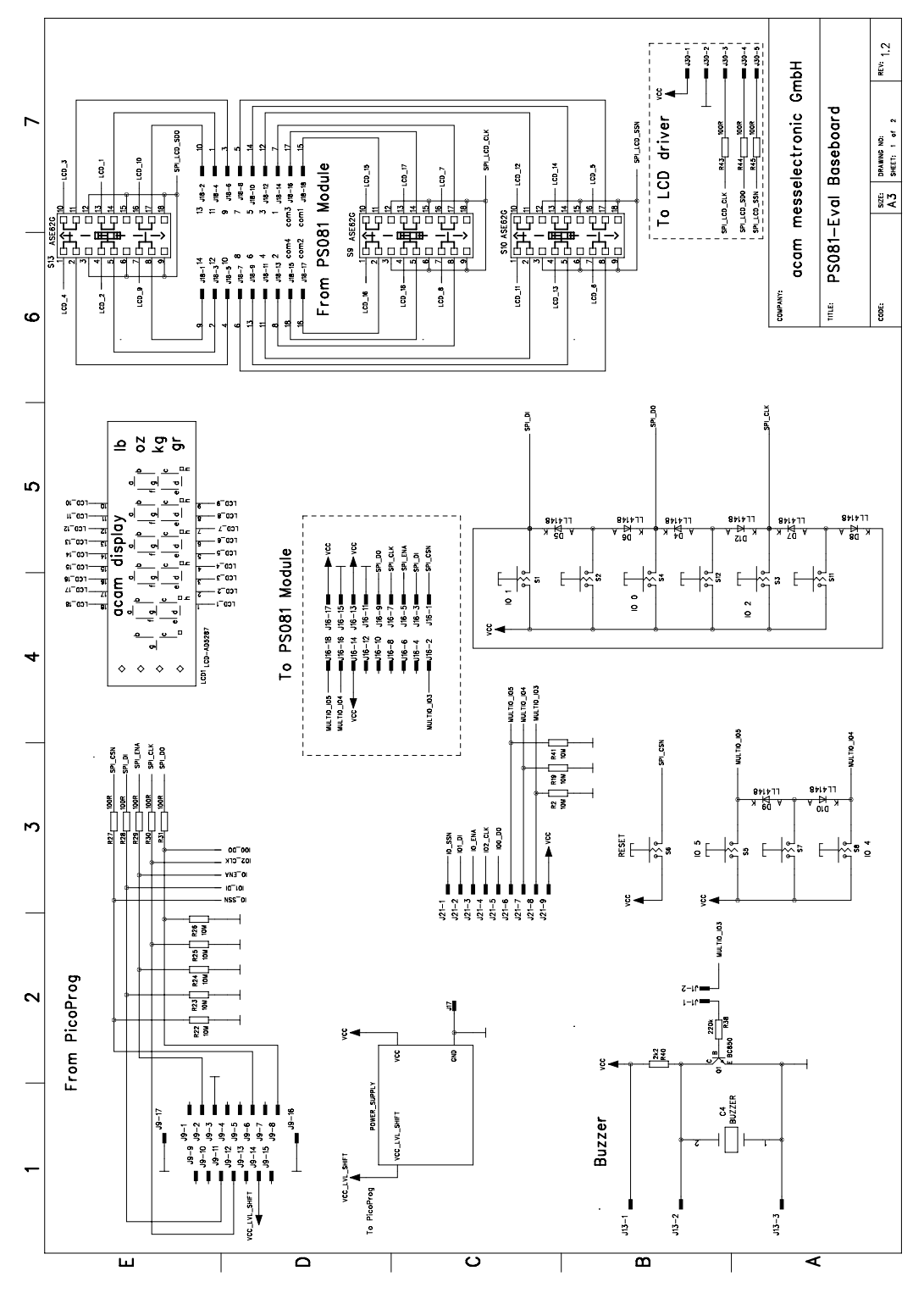

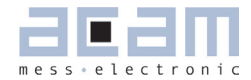

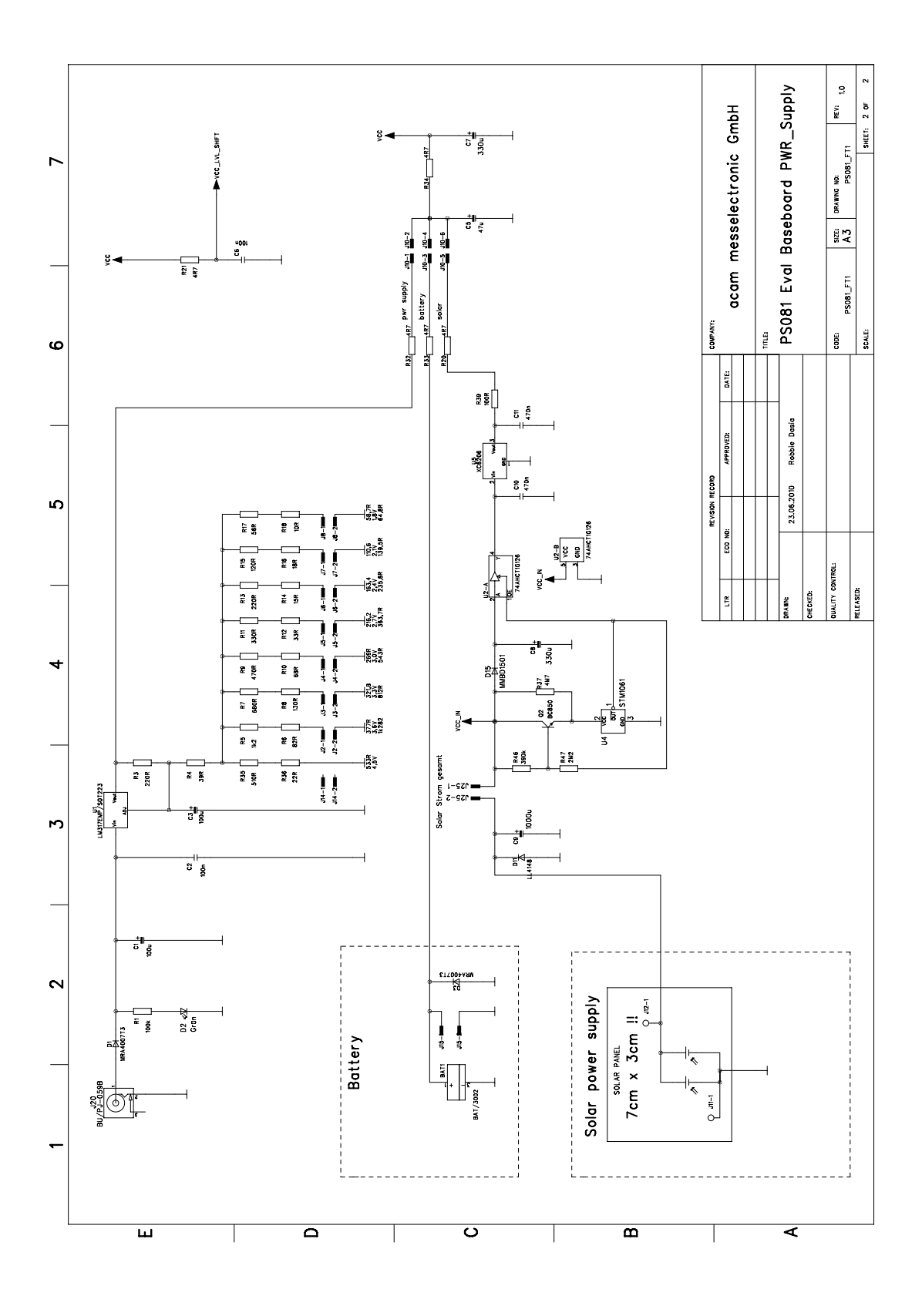

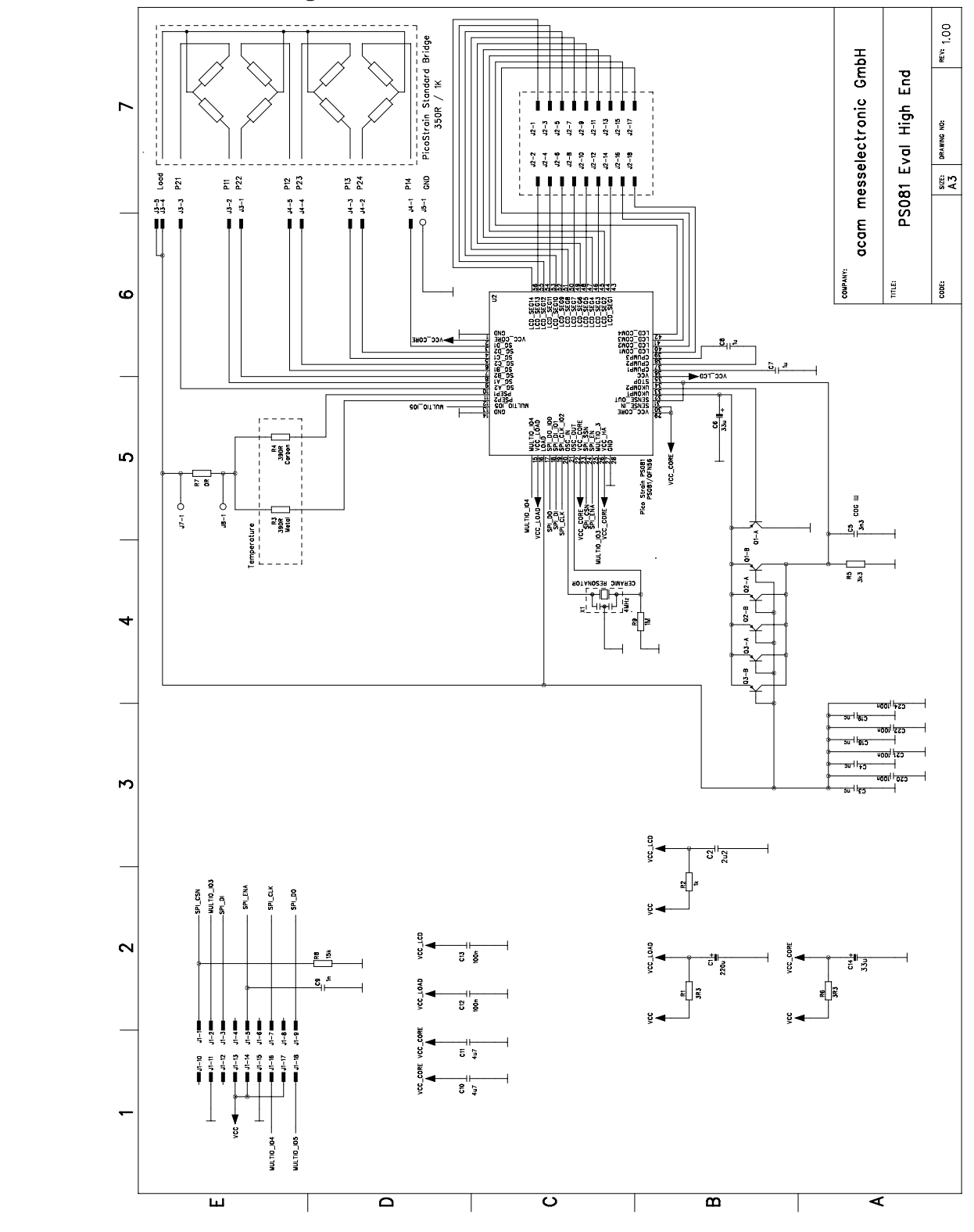

8.1.2 **PSØ81-EVA-HR** high resolution module

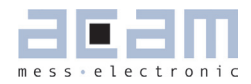

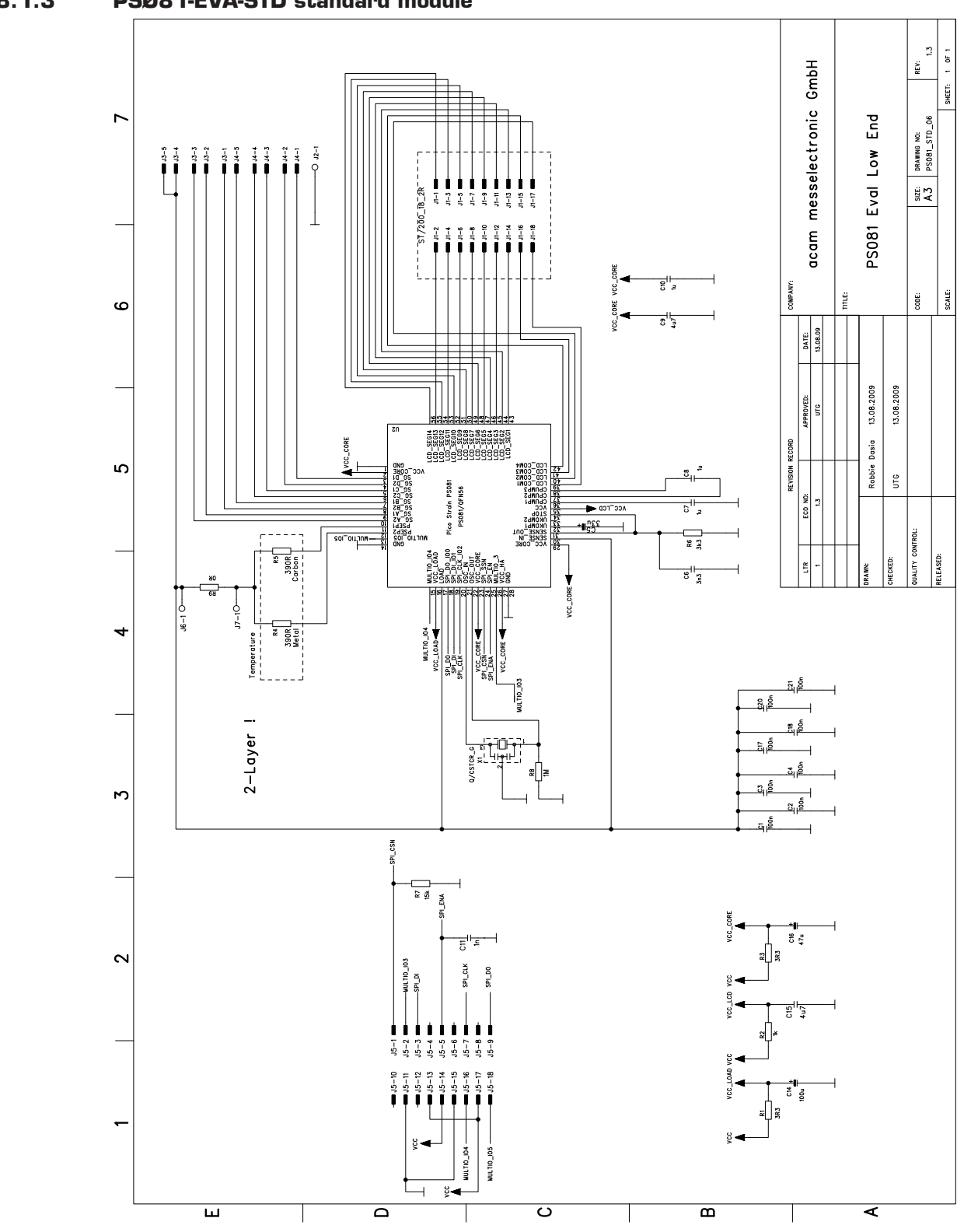

8.1.3 **PSØ81-EVA-STD** standard module

## PSØ81-EVA

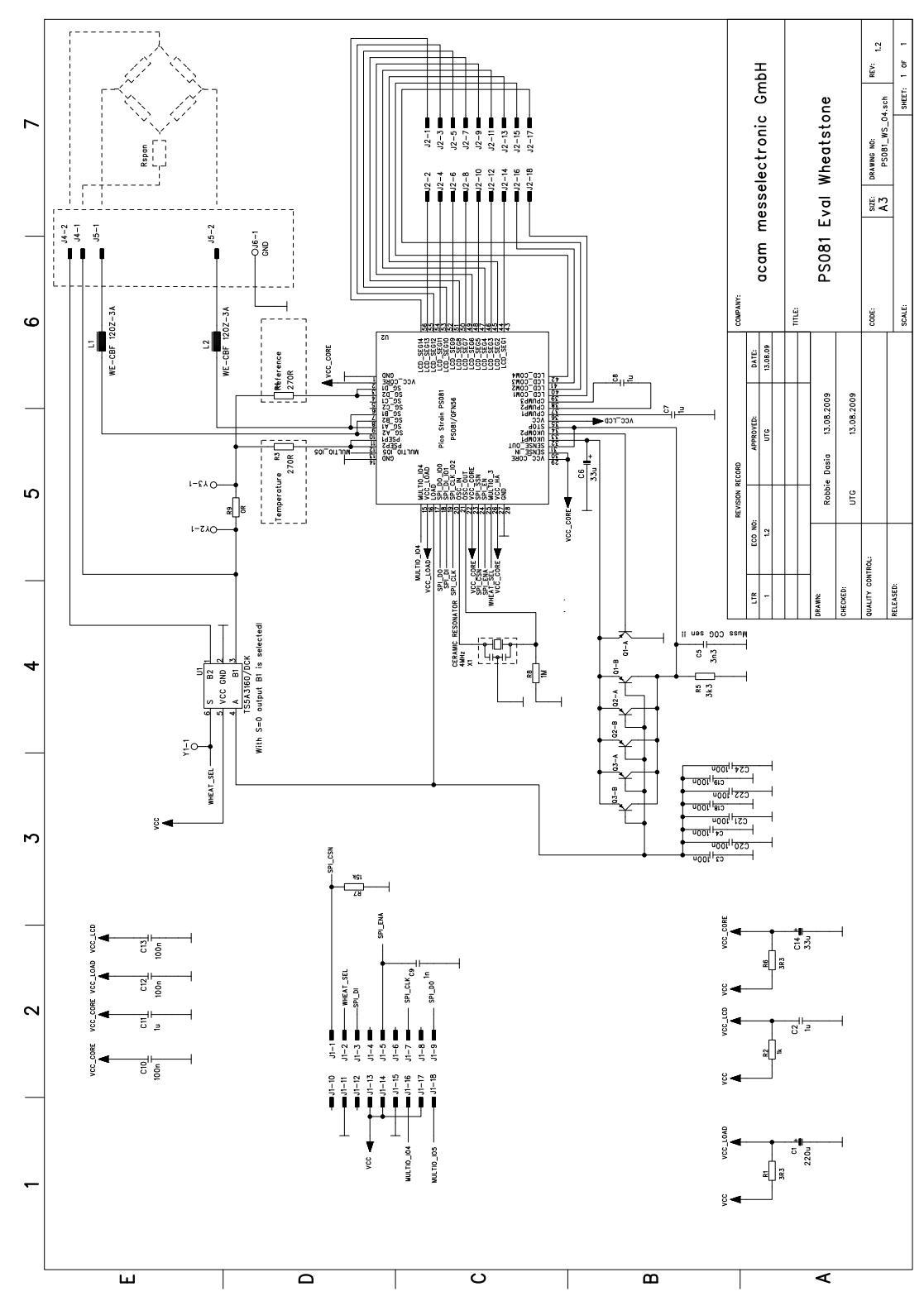

#### 8.1.4 **PSØ81-EVA-WH** Wheatstone module

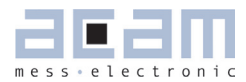

#### 8.2 Layout PSØ81-EVA-HR

Layer 1

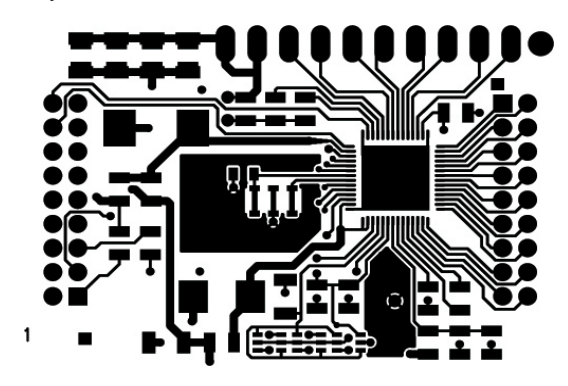

Layer 3

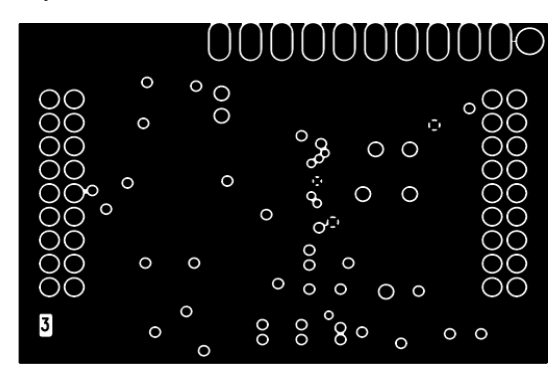

Layer 5

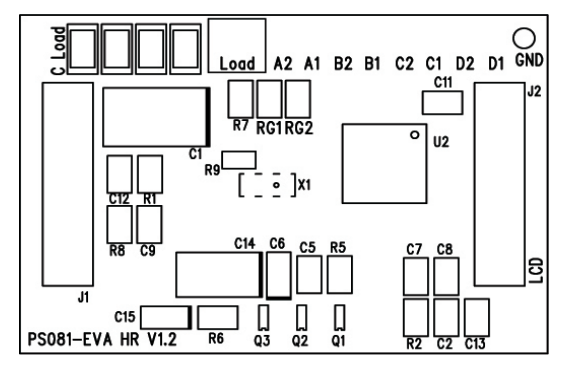

Layer 2

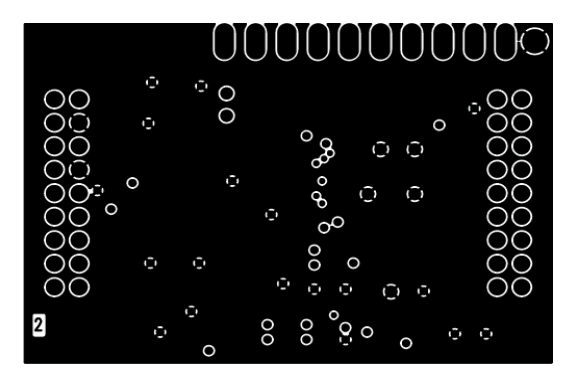

Layer 4

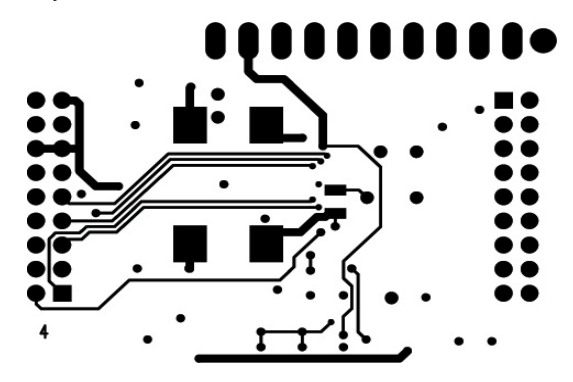

#### 8.3 Layout PSØ81-EVA-STD

Layer 1

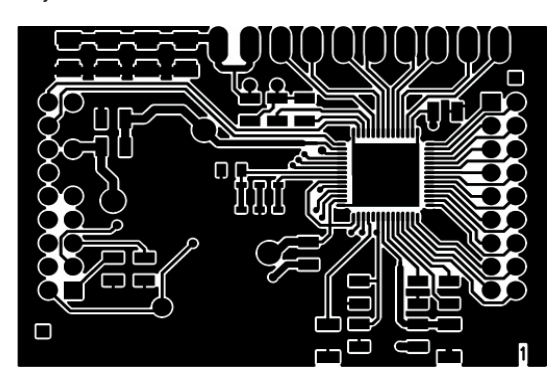

Layer 3

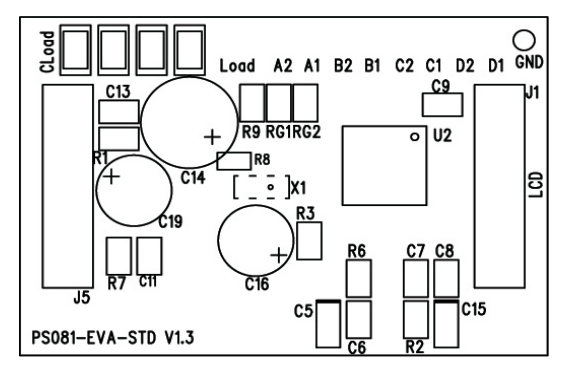

#### 8.4 7.4 Layout PSØ81-EVA-WH

Layer 1

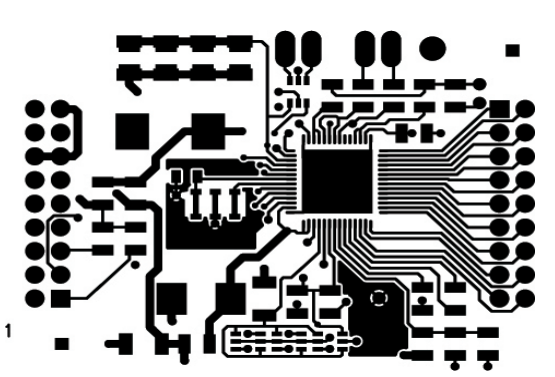

Layer 2

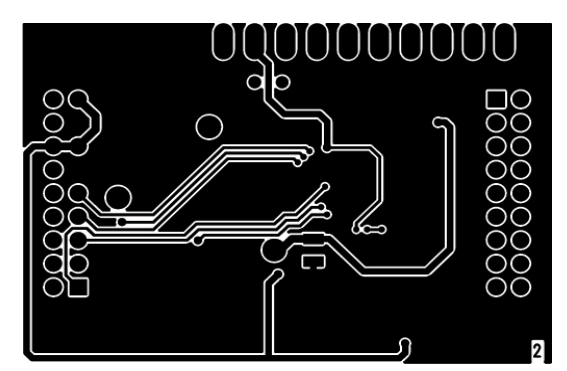

Layer 2

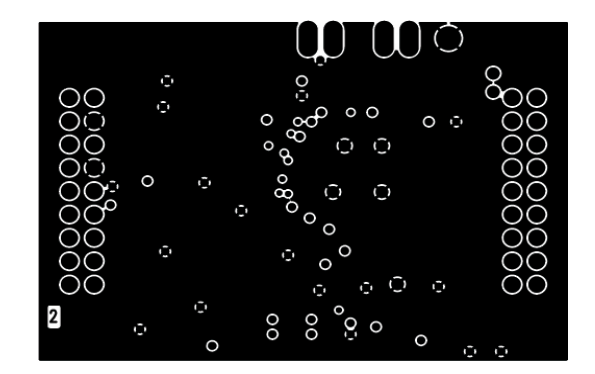

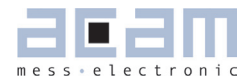

#### Layer 3

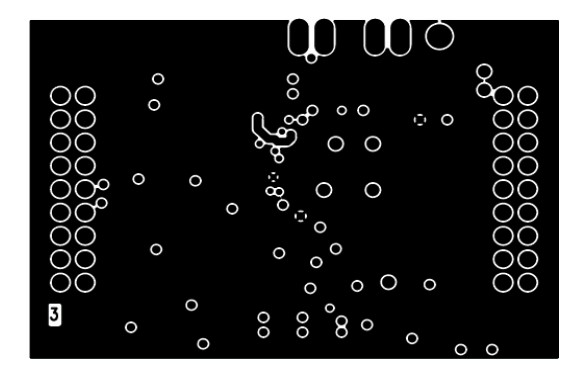

Layer 5

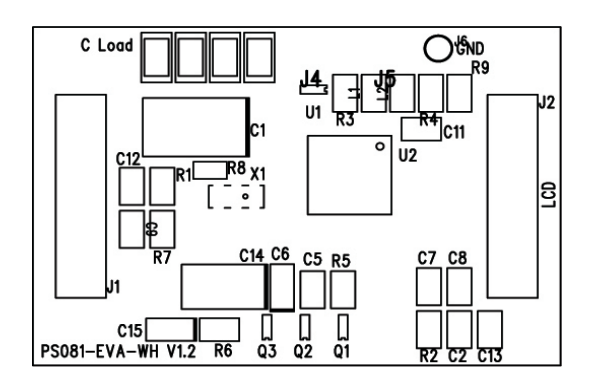

Layer 4

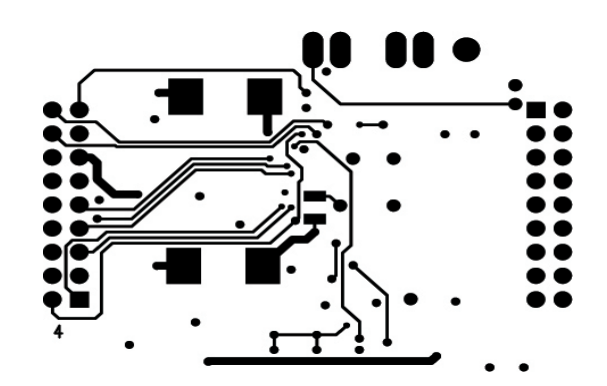

## Last Changes:

- 01.08.09 First edition
- 15.12.09 Correct description of software installation in chapter 5

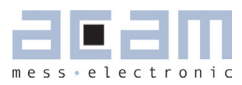

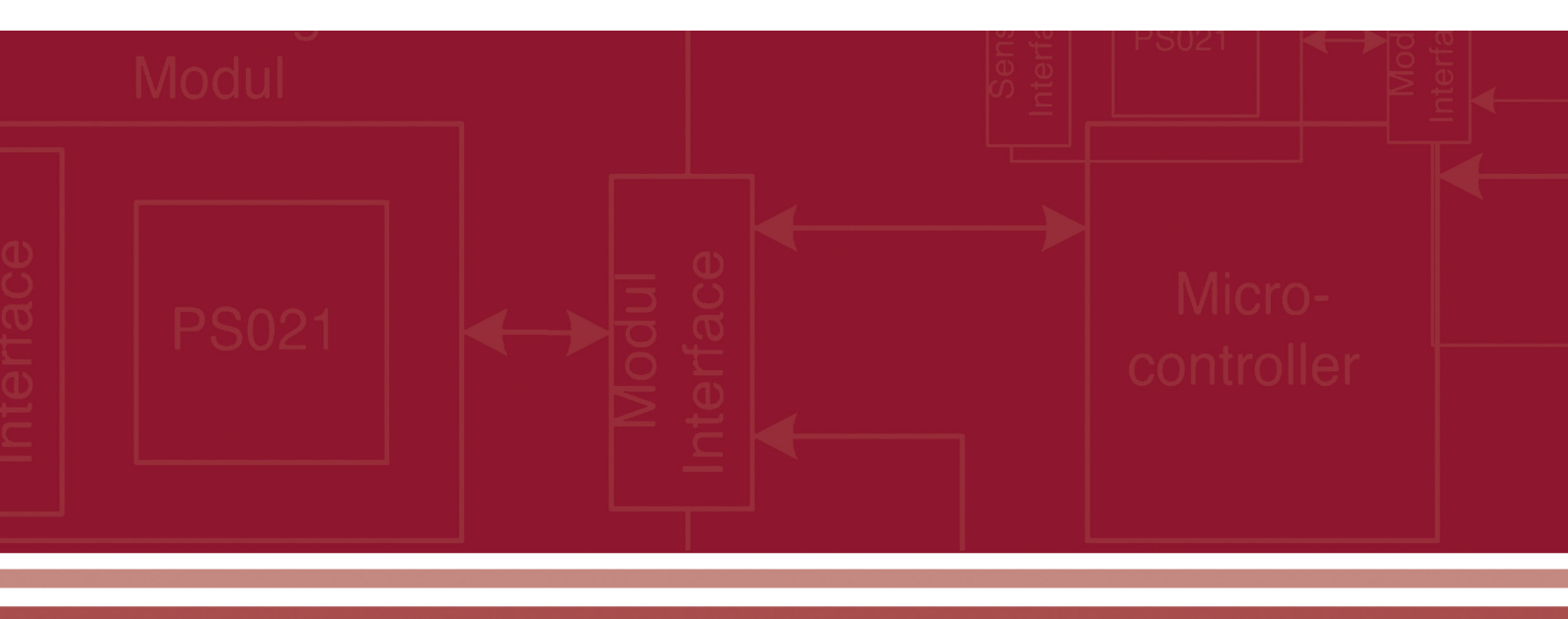

acam-messelectronic gmbh Friedrich-List-Strasse 4, 76297 Stutensee-Blankenloch Germany / Allemagne ph. +49 7244 7419 - 0 fax +49 7244 7419 - 29 e-mail: support@acam.de www.acam.de

# **Mouser Electronics**

Authorized Distributor

Click to View Pricing, Inventory, Delivery & Lifecycle Information:

ScioSense:

PS081-EVA-HR MODULE PS081-EVA-KIT PS081-DLC-KIT